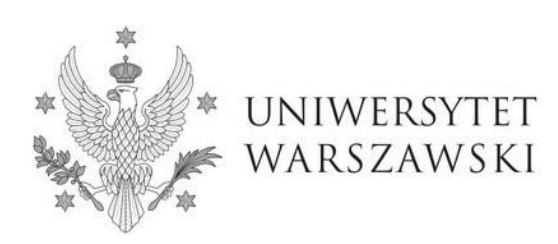

Szkoła Doktorska Nauk Humanistycznych

Instrukcja wypełniania wniosku o przyjęcie do Szkoły Doktorskiej Nauk Humanistycznych

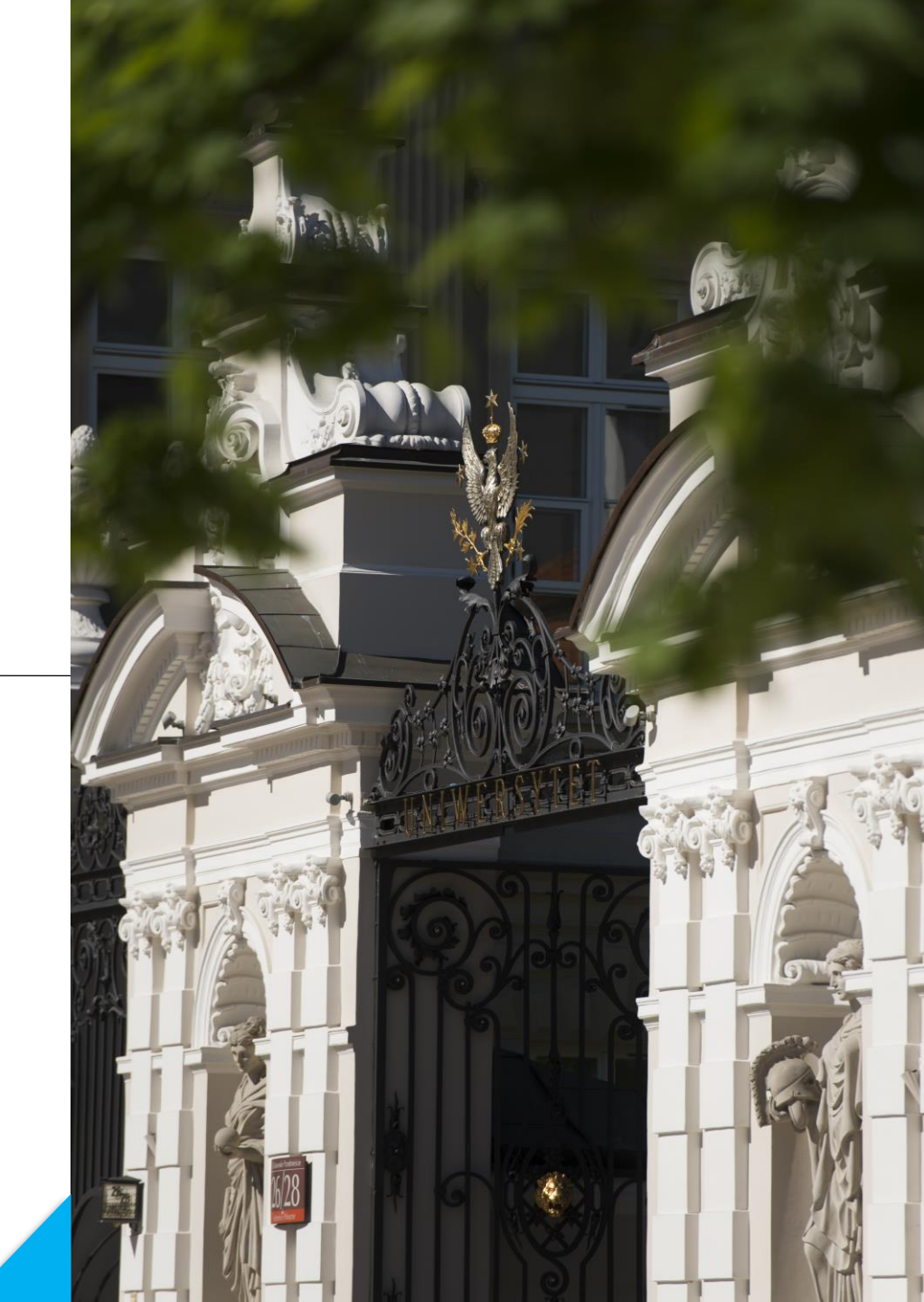

## Drogie Kandydatki, Drodzy Kandydaci!

W celu prawidłowego wypełnienia wniosku o przyjęcie do Szkoły Doktorskiej Nauk Humanistycznych, przedstawiamy instrukcję, którą mogą się Państwo posłużyć przy wprowadzaniu własnych danych w trakcie rejestracji.

W niniejszej instrukcji użyto fikcyjne dane, które mają zobrazować prawidłową rejestrację w systemie.

Wniosek o przyjęcie do Szkoły składa się w systemie Internetowej Rekrutacji Kandydatów (IRK). https://irk.uw.edu.pl/pl/

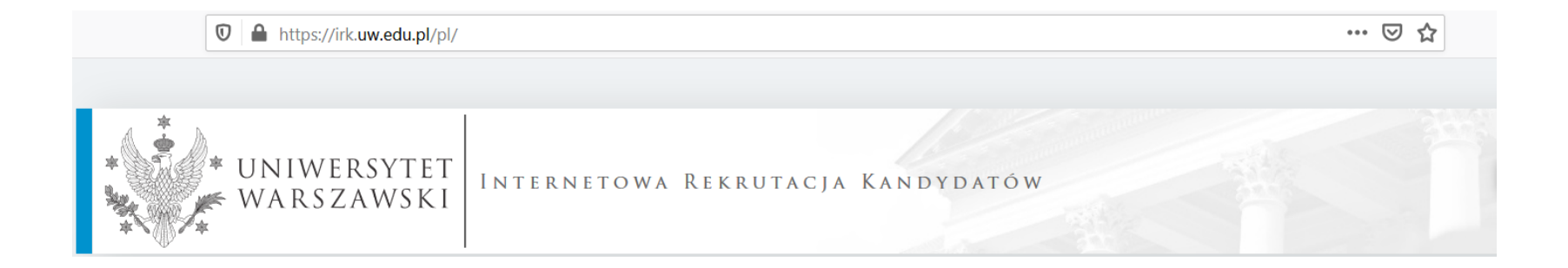

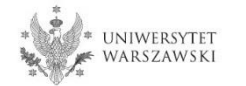

### 🛈 🔒 https://irk.uw.edu.pl/pl/

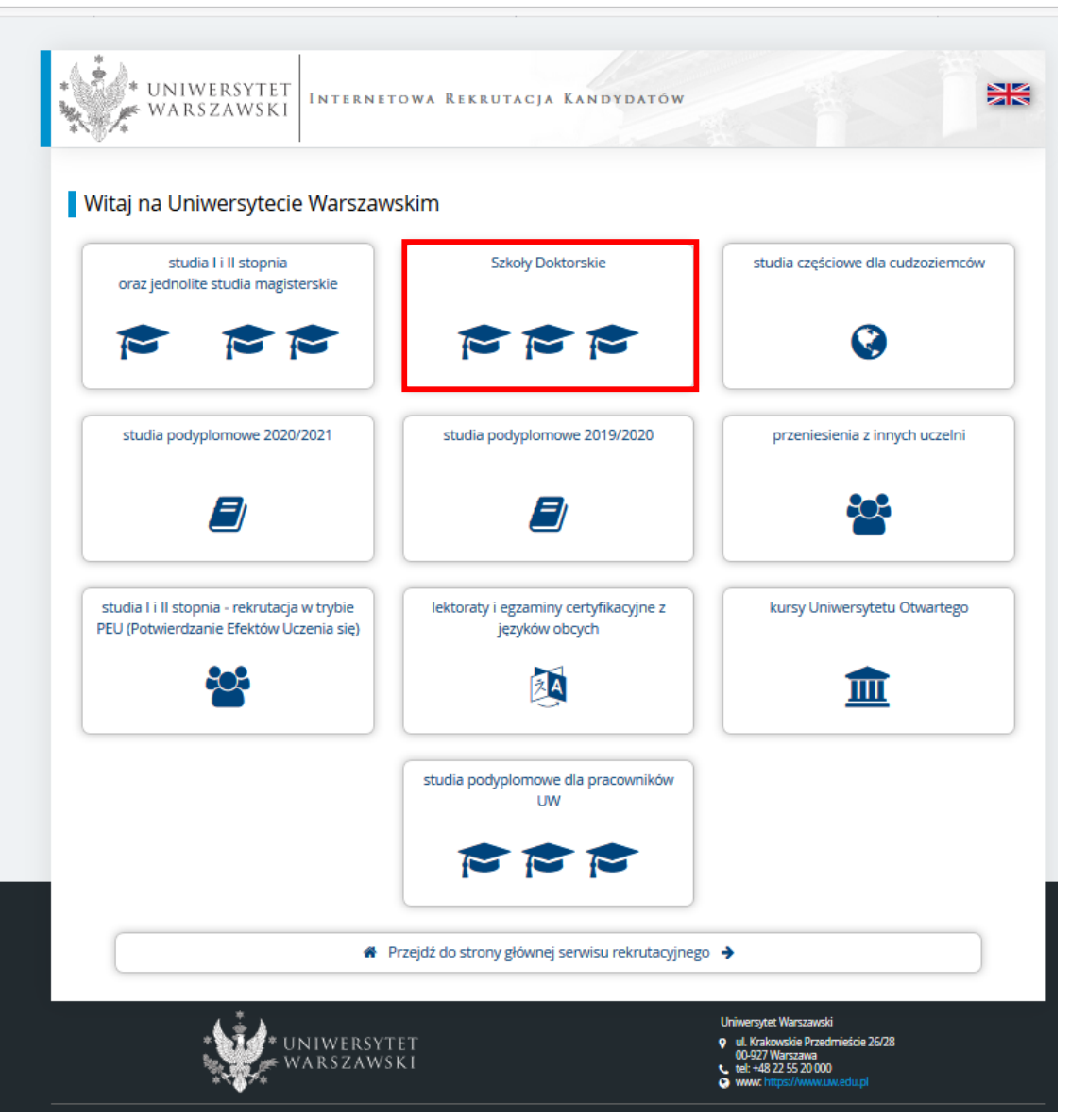

Proszę wybrać panel: Szkoły Doktorskie

> UNIWERSYTET Warszawski

W celu zapoznania z ofertą Szkoły Doktorskiej Nauk Humanistycznych, proszę wybrać "JEDNOSTKI".

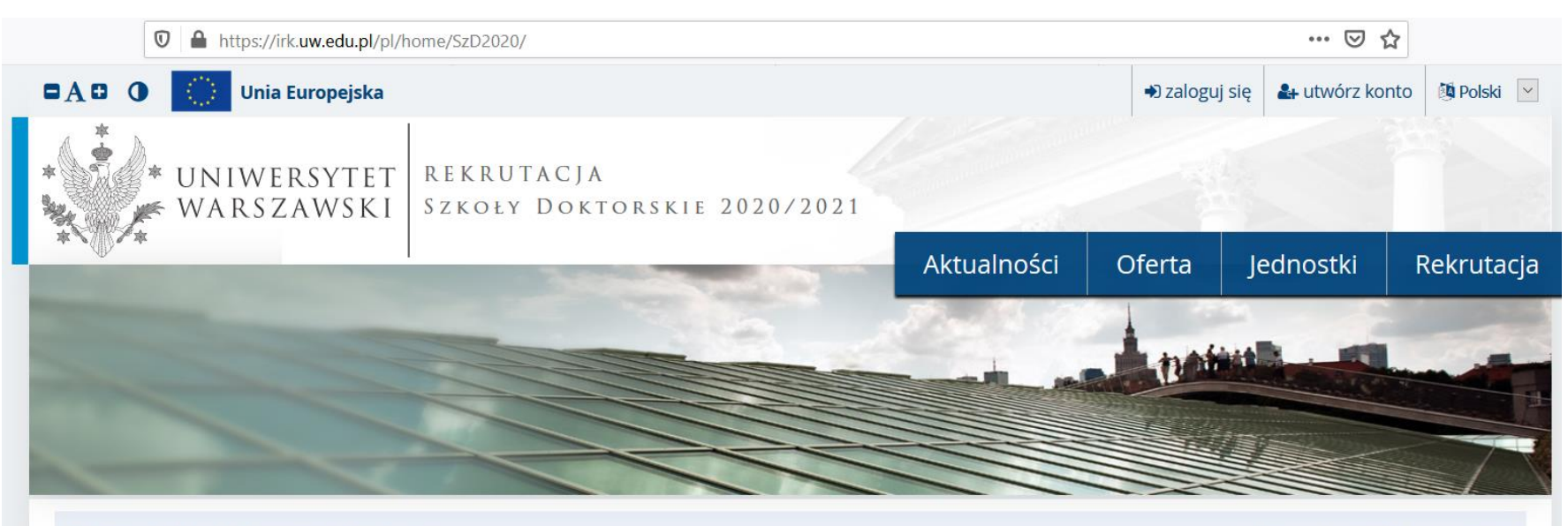

Rekrutacja do Szkół Doktorskich 2020/2021

Oferta prezentowana na tej stronie ograniczona jest do wybranej rekrutacji. Jeśli chcesz zobaczyć resztę oferty, wybierz inną rekrutację.

Szanowni Państwo,

serdecznie zapraszamy do zapoznania się z ofertą Szkół Doktorskich UW klikając OFERTA lub JEDNOSTKI.

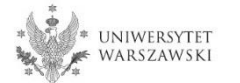

🖸 zmień rekrutację 🗙 anuluj wybór

### Następnie proszę kliknąć "Szkoła Doktorska Humanistycznych".

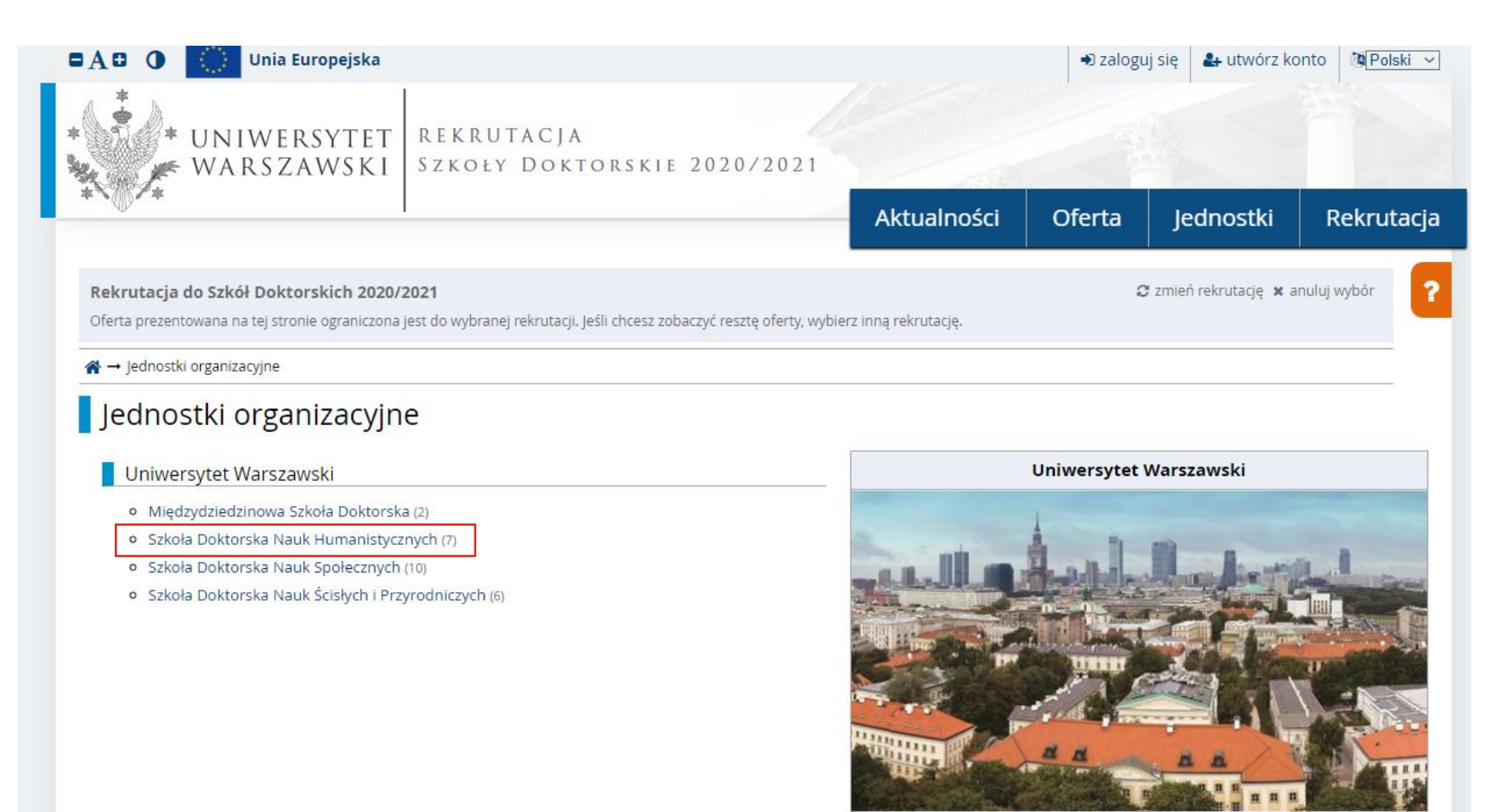

Kod 00000000

 
 Adres
 00-927 Warszawa, ul. Krakowskie Przedmieście 26/28

 Numer telefonu
 55-20-000

 Strona w USOSweb
 C\* przejdź do USOSweb

 Portal WWW
 C\* http://www.uw.edu.pl

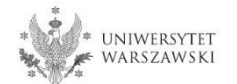

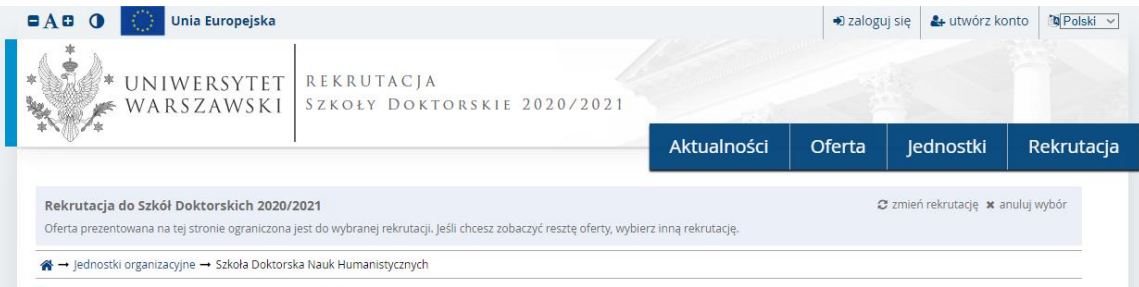

### Szkoła Doktorska Nauk Humanistycznych

#### Stacjonarne

- Archeologia
- Filozofia
- Historia
- Językoznawstwo
- Literaturoznawstwo
- Nauki o kulturze i religii
- Nauki o Sztuce

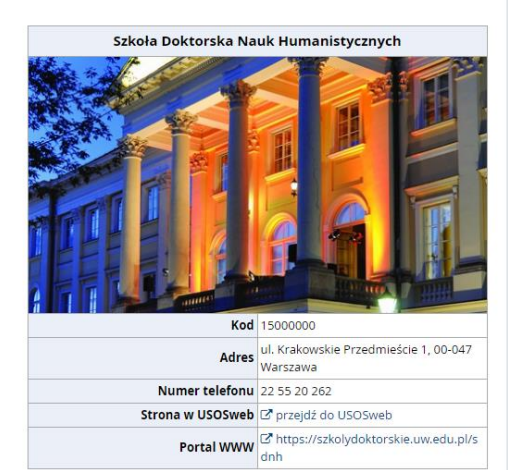

Proszę wybrać interesującą Państwa dyscyplinę:

- Archeologia
- Filozofia
- Historia
- Językoznawstwo
- Literaturoznawstwo
- Nauki o kulturze i religii
- Nauki o sztuce

i zapoznać się z wymaganiami przedstawionymi na stronie.

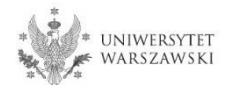

## W celu utworzenia konta w systemie IRK należy wybrać "utwórz konto"

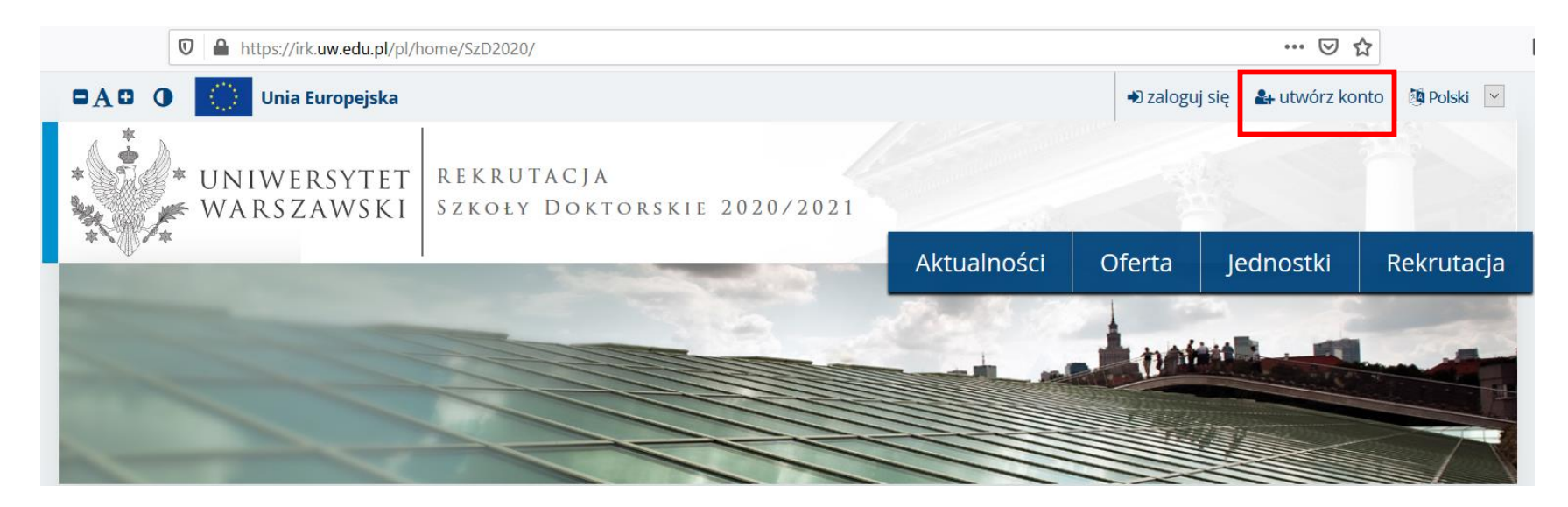

Klikając "utwórz konto" kandydat przechodzi do okna, w którym wyraża zgodę na przetwarzanie danych osobowych.

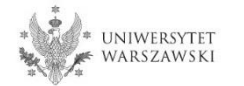

W celu przejścia do następnego etapu tworzenia konta niezbędne jest zapoznanie się z Informacją o przetwarzaniu danych osobowych, następnie zaznaczenie "Zapoznałam(-em) się i przyjmuje do wiadomości powyższą informację" i kliknięcie "Kontynuuj".

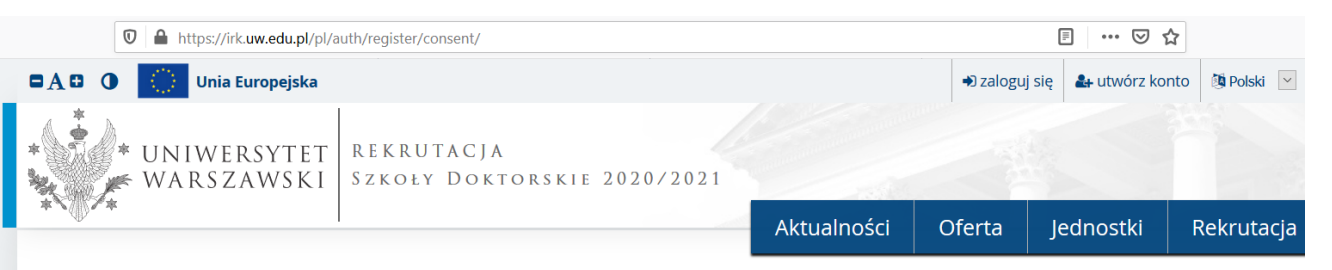

### Utwórz konto

i

#### Informacja o przetwarzaniu danych osobowych

Administrator danych

Administratorem Państwa danych przetwarzanych jest Univ

Z administratorem można kontaktować się:

 listownie: Uniwersytet Warszawski, ul. Krakowskie Prz korespondencja);

o telefonicznie: 22 55 20 000

**Inspektor Ochrony Danych (IOD)** 

Administrator wyznaczył Inspektora Ochrony Danych, z któr

Z IOD można kontaktować się we wszystkich sprawach doty Państwa z praw związanych z przetwarzaniem danych osob

Do zadań IOD nie należy natomiast realizacja innych spraw, związanych z rekrutacją na studia, udzielnie informacji nt. c

Cele i podstawy prawne przetwarzania

danych osobowych) w jej centrach przetwarzania danych4. Dodatkowo Panstwa dane będą chronione przez standardy okresione Tarczą Prywatności, zatwierdzoną przez Komisję Europejską<sup>3</sup>. Zapewni to Państwa danym odpowiedni poziom bezpieczeństwa.

#### Prawa związane z przetwarzaniem danych

Gwarantujemy Państwu realizację wszystkich Państwa praw na zasadach określonych przez RODO, tj. prawo do:

- o dostępu do danych oraz otrzymania ich kopii;
- o sprostowania (poprawiania) swoich danych osobowych;
- ograniczenia przetwarzania danych osobowych;
- o usunięcia danych osobowych (z zastrzeżeniem art. 17 ust. 3 RODO);
- o wniesienia skargi do Prezesa Urzędu Ochrony Danych, jeżeli uznają Państwo, że przetwarzanie danych osobowych narusza przepisy prawa w zakresie ochrony danych osobowych.

#### Obowiązek podania danych i konsekwencja niepodania danych

Podanie danych jest niezbędne dla wzięcia udziału w procesie rekrutacji na studia. Podanie innych danych, które nie są niezbędne dla wzięcia udziału w procesie rekrutacji na studia jest dobrowolne.

<sup>1</sup> Rozporządzenie Parlamentu Europejskiego i Rady (UE) 2016/679 z dnia 27 kwietnia 2016 r. w sprawie ochrony osób fizycznych w związku z przetwarzaniem danych osobowych i w sprawie swobodnego przepływu takich danych oraz uchylenia dyrektywy 95/46/WE (ogólne rozporządzenie o ochronie danych)

<sup>2</sup> https://www.google.com/about/datacenters/inside/locations/index.html

3 https://www.privacyshield.gov

Zapoznałam(-em) się i przyjmuję do wiadomości powyższą informację

Kontynuu

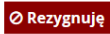

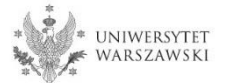

# Należy wpisać swój adres e-mail, hasło oraz potwierdzić hasło, po czym kliknąć "Utwórz konto"

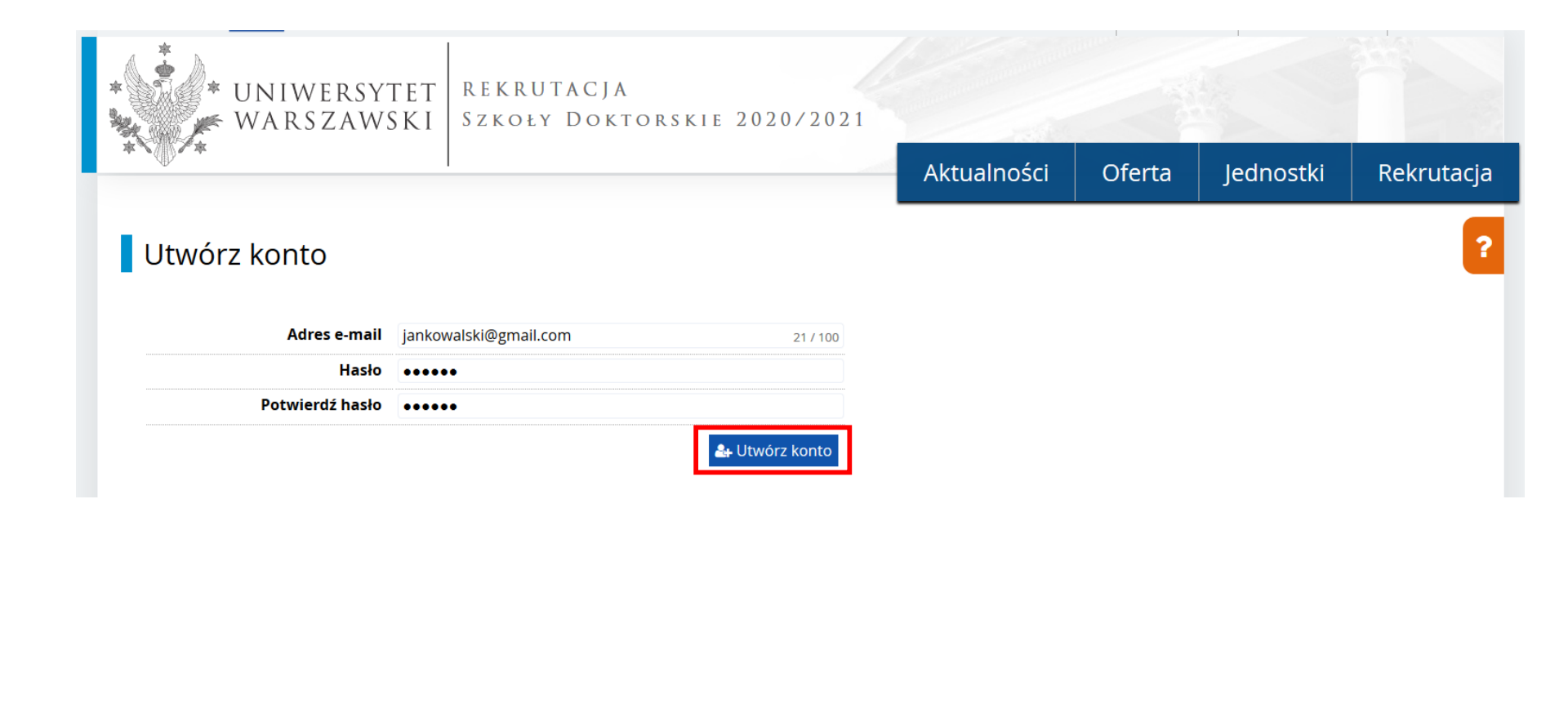

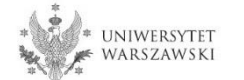

Wyświetli się informacja, że wiadomość z linkiem aktywacyjnym została wysłana na wskazany adres e-mail.

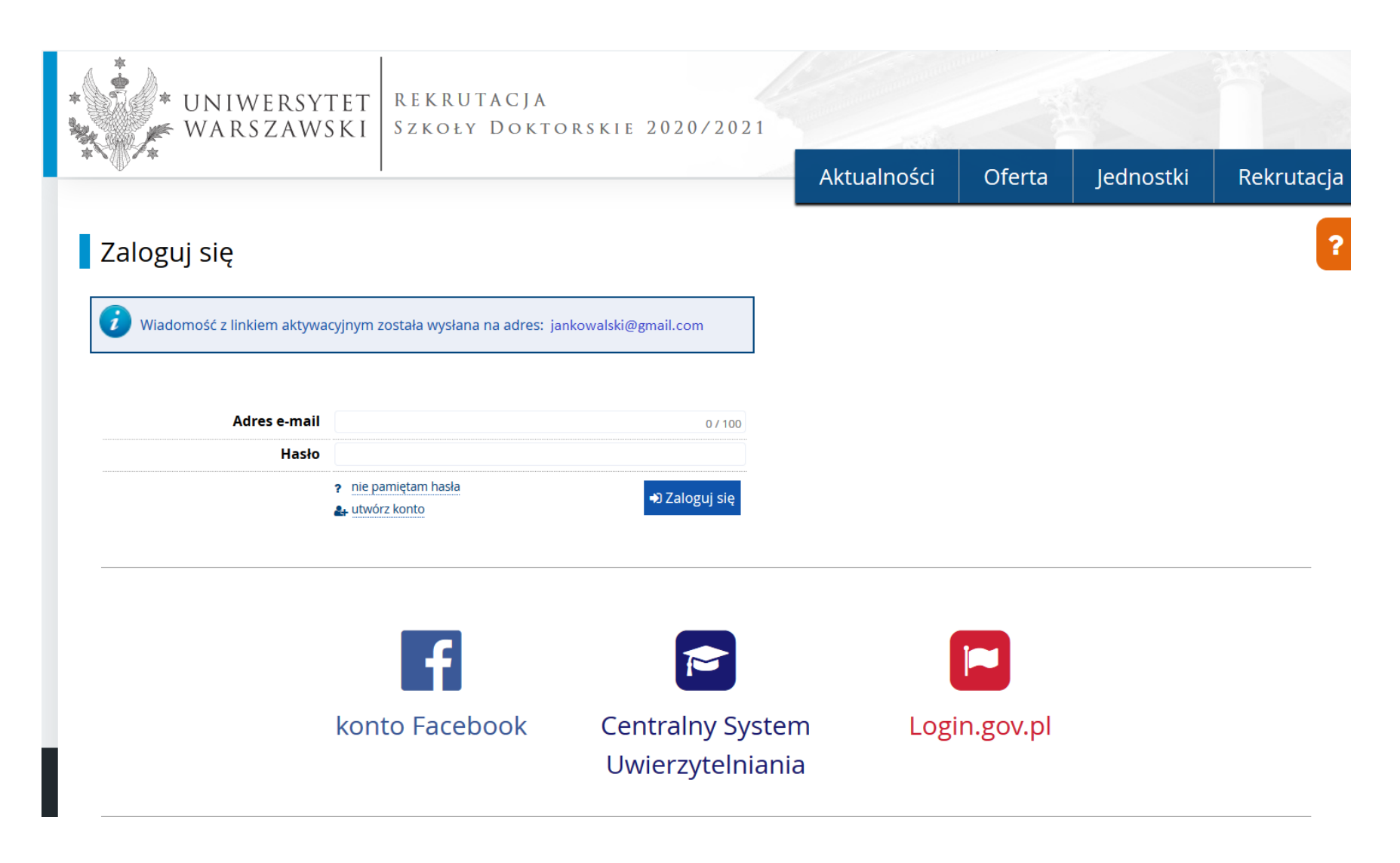

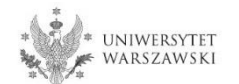

Kandydat na wskazany adres e-mail otrzyma link do strony, w który należy kliknąć celem aktywowania konta.

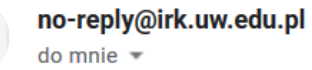

Logo uczelni

### Witamy w serwisie IRK Uniwersytetu Warszawskiego!

Twoje konto zostało utworzone i będziesz mógł z niego korzystać po aktywacji. Aby aktywować konto, wejdź w poniższy adres:

https://irk.uw.edu.pl/auth/activate/

Kiedy Twoje konto będzie aktywne, będziesz mógł się zalogować.

Dziękujemy za wybór naszej uczelni!

Możesz zmienić ustawienia powiadomień e-mail na stronie z ustawieniami

Uniwersytet Warszawski ul. Krakowskie Przedmieście 26/28 00-927 Warszawa tel. +48 22 55 20 000 www: https://www.uw.edu.pl

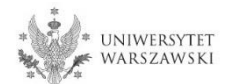

Po kliknięciu w link wyświetli się komunikat "Konto zostało aktywowane".

| WARSZAWS                  | TET REKRUTACJA<br>SKI Szkoły Dokto                           | RSKIE 2020/2021                      |             |          |           |            |
|---------------------------|--------------------------------------------------------------|--------------------------------------|-------------|----------|-----------|------------|
|                           | I                                                            |                                      | Aktualności | Oferta   | Jednostki | Rekrutacja |
| Zaloguj się               |                                                              |                                      |             |          |           | ?          |
| Konto zostało aktywowane. | ]                                                            |                                      |             |          |           |            |
| Adres e-mail              |                                                              | 0 / 100                              |             |          |           |            |
| Hasło                     |                                                              |                                      |             |          |           |            |
|                           | <ul> <li>nie pamiętam hasła</li> <li>utwórz konto</li> </ul> | +D Zaloguj się                       |             |          |           |            |
|                           | f                                                            |                                      | (           |          |           |            |
|                           | konto Facebook                                               | Centralny Systen<br>Uwierzytelniania | n Logi      | n.gov.pl |           |            |

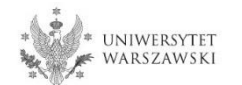

W okienku adres e-mail proszę podać e-mail, poniżej wpisać hasło, a następnie kliknąć "Zaloguj się".

| * UNIWERSY<br>WARSZAWS | TET REKRUTACJA<br>SKI Szkoły Doktor                          | RSKIE 2020/2021                      |             |          |           |            |
|------------------------|--------------------------------------------------------------|--------------------------------------|-------------|----------|-----------|------------|
|                        | I                                                            |                                      | Aktualności | Oferta   | Jednostki | Rekrutacja |
| Zaloguj się            |                                                              |                                      |             |          |           | ?          |
| Adres e-mail           | jankowalski@gmail.com                                        | 21 / 100                             |             |          |           |            |
| Hasło                  |                                                              |                                      |             |          |           |            |
|                        | <ul> <li>nie pamiętam hasła</li> <li>utwórz konto</li> </ul> | Zaloguj się                          |             |          |           |            |
|                        | f                                                            |                                      |             |          |           |            |
|                        | konto Facebook                                               | Centralny Syster<br>Uwierzytelniania | m Logi<br>a | n.gov.pl |           |            |

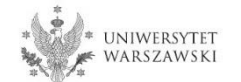

# Przykładowy widok utworzonego konta.

| 🖬 🗛 🛛 🌔 Unia Europejska             |                                                                                                    |               | 🛛 🔺 🛔 moje                                                                                           | e konto 🕞 wyloguj                                    | i się 🛛 🔯 Polski 🖂 |
|-------------------------------------|----------------------------------------------------------------------------------------------------|---------------|----------------------------------------------------------------------------------------------------|------------------------------------------------------|--------------------|
| UNIWERSYTET<br>WARSZAWSKI           | REKRUTACJA<br>Szkoły Doktorskie 2020/2021                                                                                                    |               |                                                                                                    |                                                      |                    |
| v i                                 |                                                                                                    | Aktualności   | Oferta                                                                                               | Jednostki                                            | Rekrutacja         |
| <b>☆</b> → Moje konto               |                                                                                                    |               |                                                                                                    |                                                      |                    |
| Moje konto                          |                                                                                                    |               |                                                                                                    |                                                      |                    |
| Ustawienia konta Formularze osobowe | Zgłoszenia rekrutacyjne Płatności Wiadomości                                                                                                    | Powiadomienia | Zgody                                                                                                |                                                      | Pomoc              |
|                                     | Dane identyfikacyjne         E-mail:         Identyfikator w systemie IRK:         Po upływie pewnego czasu, określonego odpowiednimi przepisami prawa, rekrutacje poddawane są archiwizacji, a kandydatów usuwane z systemu. Jeśli nie chcesz utracić dostępu do swojego konta, możesz poniżej wyrazić zgodę ni jego zachowanie.         □ Chcę zachować swoje konto w systemie na poczet przyszłych rekrutacji.            ☐ Zapisz | dane of Fac   | tody logowa<br>ail<br>gin.gov.pl & poła<br>sebook & poła<br>S & poła<br>tąp hasło USOS hasła<br>dia. | ania<br>ącz<br>ącz<br>ącz<br>em z IRK przy przyjęciu | v na 👔             |
| @ Zmień adres e-mail                |                                                                                                    | Ust           | awienia pov                                                                                          | wiadomień                                            |                    |
| Cmień hasło                         |                                                                                                    | Preferc       | owany język powiac<br>ormuj e-mailem o r                                                             | domień: Polski v                                     | ach                |
| 🛍 Usuń konto                        |                                                                                                    | ✓ Info        | ormuj e-mailem o r                                                                                   | nowych powiadomie                                    | niach              |
|                                     |                                                                                                    | 🖺 Zapis       | sz ustawienia                                                                                        |                                                      |                    |

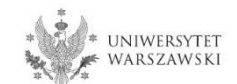

# W celu uzupełnienia danych osobowych należy kliknąć "Formularze osobowe".

| 🖿 🗛 🔁 🔹 😧 Unia Europejska           |                                                                                                    | i                | 🛥 🔺 🏝 r                        | noje konto 🕞 wyl                        | loguj się 🛛 🖄 Polski 🖂 |
|-------------------------------------|----------------------------------------------------------------------------------------------------|------------------|--------------------------------|-----------------------------------------|------------------------|
| UNIWERSYTET<br>WARSZAWSKI           | REKRUTACJA<br>Szkoły Doktorskie 2020/2021                                                                           | Aktualności      | Oferta                         | a lednostk                              | ki Rekrutacia          |
|                                     |                                                                                                    | ARtuaniosci      |                                | Jeanosti                                |                        |
| <b>☆</b> → Moje konto               |                                                                                                    |                  |                                |                                         |                        |
| Moje konto                          |                                                                                                    |                  |                                |                                         |                        |
| Ustawienia konta Formularze osobowe | Zgłoszenia rekrutacyjne Płatności Wiadomości                                                                        | Powiadomienia    | Zgody                          |                                         | Pomoc                  |
| L                                   |                                                                                                    |                  |                                |                                         |                        |
|                                     | Dane identyfikacyjne                                                                                                | Met              | ody logo                       | wania                                   | •                      |
|                                     | E-mail:                                                                                                    | 🖂 Ema            | il 🗸                           | ,                                       |                        |
|                                     |                                                                                                    | — 🗖 Logi         | n.gov.pl 🔩                     | połącz                                  |                        |
|                                     | Po upływie pewnego czasu, okresionego odpowiednimi<br>przepisami prawa, rekrutacje poddawane są archiwizacji, a dar | ne <b>f</b> Face | book 💊                         | połącz                                  |                        |
|                                     | kandydatów usuwane z systemu. Jeśli nie chcesz utracić<br>dostępu do swojego konta, możesz poniżej wyrazić zgodę na | 🞓 CAS            | Q.                             | połącz                                  |                        |
|                                     | jego zachowanie.                                                                                                    | 🗌 Zastą          | p hasło USOS l                 | hasłem z IRK przy prz                   | yjęciu na 🛛 😮          |
|                                     | przyszłych rekrutacji.                                                                                              | studi            | a.                             |                                         | -                      |
|                                     | 🖺 Zapisz                                                                                                    |                  |                                |                                         |                        |
| Zmień adres e-mail                  |                                                                                                    | Usta             | awienia p                      | owiadomie                               | ń                      |
| A Zmień basło                       |                                                                                                    | Preferov         | wany język po                  | wiadomień: Polski                       | ~                      |
|                                     |                                                                                                    | ✓ Infor          | rmuj e-mailen<br>rmuj e-mailen | n o nowych wiadom<br>n o nowych powiado | ościach<br>mieniach    |
|                                     |                                                                                                    | E Zapisz         | ustawienia                     | . e                                     |                        |
|                                     |                                                                                                    |                  |                                |                                         |                        |

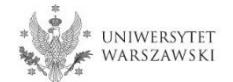

### Proszę kliknąć "Podstawowe dane osobowe".

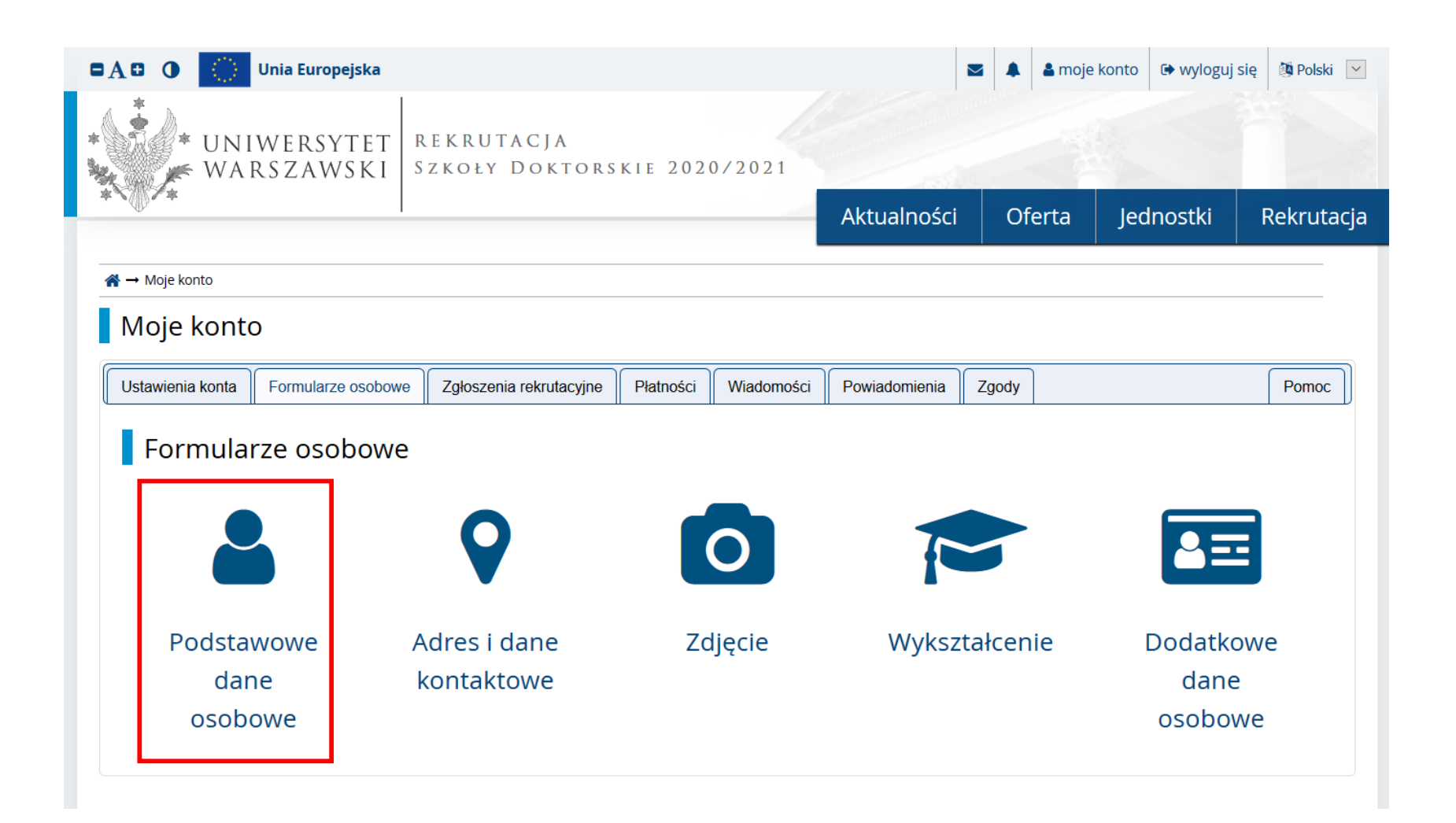

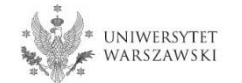

Proszę wprowadzić swoje podstawowe dane osobowe zgodnie z opisem widocznym w formularzu i kliknąć "Zapisz", następnie zaznaczyć zakładkę "Adres i dane kontaktowe".

|                                                                                                    |                                                                                                    |                                        |                                                                                                    | Aktualności         | Oferta  | Jednostki              | Rekrutacj    |
|----------------------------------------------------------------------------------------------------|----------------------------------------------------------------------------------------------------|----------------------------------------|----------------------------------------------------------------------------------------------------|---------------------|---------|------------------------|--------------|
| <b>ekrutacja do Szkół Doktorskic</b><br>jypełniasz formularze osobowe w zwią                                                                                                    | <b>h 2020/2021</b><br>ązku z wybraną rekrutacją. Dane wy                                                                                                    | magane do wzięci                       | ia udziału w rekrutacji są                                                                                                    | oznaczone gwiazdką. |         | 🛿 zmień rekrutację 🗴 a | anuluj wybór |
| → Moje konto → Formularze osobo                                                                                                    | we → Podstawowe dane osobowe                                                                                                    |                                        |                                                                                                    |                     |         |                        |              |
| Formularze osobo                                                                                                    | owe                                                                                                    |                                        |                                                                                                    |                     |         |                        |              |
| Podstawowe dane osobowe                                                                                                    | • Adres i dane kontaktowe                                                                                                    | <b>Z</b> djęcie                        | 🞓 Wykształcenie                                                                                                    | Dodatkowe dane      | osobowe |                        |              |
| wokół łącznika. Na przykład: Janina                                                                                                    | Maria Nowak-Kowalewska.                                                                                                    |                                        |                                                                                                    |                     |         |                        |              |
| * Pola oznaczone symbolem gwiazdk<br>Imię*<br>Drugie imię                                                                                                    | ki są wymagane.<br>Jan<br>Mariusz                                                                                                    |                                        | ■ Zapisz 3 / 40 7 / 40                                                                                                    |                     |         |                        |              |
| * Pola oznaczone symbolem gwiazdk<br>Imię*<br>Drugie imię                                                                                                    | ki są wymagane.<br>Jan<br>Mariusz<br>Jeśli nie posiadasz drugiego imie                                                                                                    | enia, pozostaw t                       | E Zapisz<br>3740<br>7740<br>o pole puste.                                                                                                    |                     |         |                        |              |
| * Pola oznaczone symbolem gwiazdk<br>Imię*<br>Drugie imię<br>Nazwisko*                                                                                                    | ki są wymagane.<br>Jan<br>Mariusz<br>Jeśli nie posiadasz drugiego imie<br>Kowalski                                                                                                    | enia, pozostaw t                       | Capisz     3 / 40     7 / 40     o pole puste.     8 / 40                                                                                               |                     |         |                        |              |
| * Pola oznaczone symbolem gwiazdk<br>Imię*<br>Drugie imię<br>Nazwisko*<br>Numer PESEL                                                                                                    | ki są wymagane.<br>Jan<br>Mariusz<br>Jeśli nie posiadasz drugiego imie<br>Kowalski<br>12345678910<br>Jeśli nie posiadasz numeru PESE                                                         | enia, pozostaw t<br>EL, to nie wypełn  | Capisz     3 / 40     7 / 40     o pole puste.     8 / 40     11 / 11 iaj tego pola.                                                                    |                     |         |                        |              |
| * Pola oznaczone symbolem gwiazdk<br>Imię*<br>Drugie imię<br>Nazwisko*<br>Numer PESEL<br>Płeć*                                                                                                  | ki są wymagane.<br>Jan<br>Mariusz<br>Jeśli nie posiadasz drugiego imie<br>Kowalski<br>12345678910<br>Jeśli nie posiadasz numeru PESE<br>mężczyzna                                            | enia, pozostaw t<br>EL, to nie wypełn  | ■ Zapisz 3 / 40 7 / 40 to pole puste. 8 / 40 11 / 11 tiaj tego pola.                                                                                    |                     |         |                        |              |
| * Pola oznaczone symbolem gwiazdk<br>Imię*<br>Drugie imię<br>Nazwisko*<br>Numer PESEL<br>Płeć*<br>Data urodzenia*                                                                               | ki są wymagane.<br>Jan<br>Mariusz<br>Jeśli nie posiadasz drugiego imie<br>Kowalski<br>12345678910<br>Jeśli nie posiadasz numeru PESE<br>mężczyzna<br>01.04.1995                              | enia, pozostaw t<br>EL, to nie wypełn  | Capisz     3 / 40     7 / 40     o pole puste.     8 / 40     11 / 11 iaj tego pola.     ✓                                                              |                     |         |                        |              |
| * Pola oznaczone symbolem gwiazdk<br>Imię*<br>Drugie imię<br>Nazwisko*<br>Numer PESEL<br>Płeć*<br>Data urodzenia*<br>Miejsce urodzenia*                                                         | ki są wymagane.<br>Jan<br>Mariusz<br>Jeśli nie posiadasz drugiego imie<br>Kowalski<br>12345678910<br>Jeśli nie posiadasz numeru PESE<br>mężczyzna<br>01 . 04 . 1995<br>Warszawa              | enia, pozostaw tr<br>EL, to nie wypełn | Capisz          3 / 40         7 / 40         o pole puste.         8 / 40         11 / 11         niaj tego pola.         ✓         8 / 60             |                     |         |                        |              |
| * Pola oznaczone symbolem gwiazdk<br>Imię*<br>Drugie imię<br>Nazwisko*<br>Numer PESEL<br>Płeć*<br>Data urodzenia*<br>Miejsce urodzenia*                                                         | ki są wymagane.<br>Jan<br>Mariusz<br>Jeśli nie posiadasz drugiego imie<br>Kowalski<br>12345678910<br>Jeśli nie posiadasz numeru PESE<br>mężczyzna<br>01.04.1995<br>Warszawa<br>Polska        | enia, pozostaw t                       | ► Zapisz          3 / 40         7 / 40         o pole puste.         8 / 40         11 / 11         niaj tego pola.         ×         8 / 60         × |                     |         |                        |              |
| * Pola oznaczone symbolem gwiazdk<br>Imię*<br>Drugie imię<br>Nazwisko*<br>Numer PESEL<br>Płeć*<br>Data urodzenia*<br>Miejsce urodzenia*<br>Kraj urodzenia*<br>Posiadam obywatelstwo<br>polskie* | ki są wymagane.<br>Jan<br>Mariusz<br>Jeśli nie posiadasz drugiego imie<br>Kowalski<br>12345678910<br>Jeśli nie posiadasz numeru PESE<br>mężczyzna<br>01.04.1995<br>Warszawa<br>Polska<br>tak | enia, pozostaw tr<br>EL, to nie wypełn | Capisz 3 / 40 7 / 40 o pole puste. 8 / 40 11 / 11 iaj tego pola. 8 / 60 8 / 60                                                                          |                     |         |                        |              |

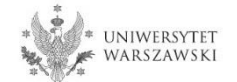

Proszę wprowadzić swój adres i dane kontaktowe zgodnie z opisem widocznym w formularzu i kliknąć "Zapisz", następnie zaznaczyć zakładkę "Zdjęcie".

| ekrutacia do Szkół Doktorskici                                                                                                    | h 2020/2021                                                                                                    |                                                                                         |                  |                       |                    | zmień rekrutacie 🕱 a   | pului wybór |
|----------------------------------------------------------------------------------------------------|----------------------------------------------------------------------------------------------------|-----------------------------------------------------------------------------------------|------------------|-----------------------|--------------------|------------------------|-------------|
| ypełniasz formularze osobowe w zwią                                                                                                    | izku z wybraną rekrutacją. Dane wyma                                                                                                    | gane do wzięcia udziału w rek                                                           | rutacji są oznac | zone gwiazdką.        | 2                  | Zinien rekrutację 😽 a  |             |
| → Moje konto → Formularze osobo                                                                                                    | we → Adres i dane kontaktowe                                                                                                    |                                                                                         |                  |                       |                    |                        |             |
|                                                                                                    |                                                                                                    |                                                                                         |                  |                       |                    |                        |             |
| Formularze osobo                                                                                                    | we                                                                                                    |                                                                                         |                  |                       |                    |                        |             |
| Podstawowe dane osobowe                                                                                                    | Adres i dane kontaktowe                                                                                                    | 👩 Zdjęcie 🏾 🞓 Wy                                                                        | kształcenie      | ច Dodatkowe d         | lane osobowe       |                        |             |
|                                                                                                    |                                                                                                    | <u> </u>                                                                                |                  |                       |                    |                        |             |
| Adres i dane kon                                                                                                    | taktowe                                                                                                    |                                                                                         |                  |                       |                    |                        |             |
| Aures Fuurie Ron                                                                                                    |                                                                                                    |                                                                                         |                  |                       |                    |                        |             |
| Wpisując swoje dane osobowe, par                                                                                                    | niętaj, że w przypadku przyjęcia na s                                                                                                    | studia trafią one do system                                                             | u obsługi toku   | studiów i będą druk   | owane na wydaw     | anych przez uczelnię ( | dokumentach |
| W języku polskim nazwy własne (ta                                                                                                    | kie jak nazwa miasta, ulicy) pisze się                                                                                                    | od wielkiej litery. Tylko pie                                                           | rwsza litera ma  | a być wielka, nie wsz | ystkie. Nie używaj | cyrylicy ani chińskich | znaków,     |
| zamiast nich zastosuj odpowiednią                                                                                                    | transkrypcję na alfabet łaciński.                                                                                                    |                                                                                         |                  |                       |                    |                        |             |
|                                                                                                    | 21 a -                                                                                                    |                                                                                         | _                |                       |                    |                        |             |
| * Pola oznaczone symbolem gwiazdk                                                                                                    | i są wymagane.                                                                                                    | 🖺 Zapisz                                                                                |                  |                       |                    |                        |             |
|                                                                                                    |                                                                                                    |                                                                                         |                  |                       |                    |                        |             |
| _                                                                                                    |                                                                                                    |                                                                                         |                  |                       |                    |                        |             |
| Numery telefonu                                                                                                    |                                                                                                    |                                                                                         |                  |                       |                    |                        |             |
| Numery telefonu<br>Numer telefonu <sup>®</sup>                                                                                                    | +48 33 333 33 33                                                                                                    | 15/2                                                                                    | D                |                       |                    |                        |             |
| Numery telefonu<br>Numer telefonu <sup>*</sup><br>Alternatywny numer telefonu                                                                                                    | +48 33 333 33 33                                                                                                    | 15/2                                                                                    | D                |                       |                    |                        |             |
| Numery telefonu Numer telefonu Alternatywny numer telefonu Adres zamieszkania                                                                                                    | +48 33 333 33 33                                                                                                    | 15/2<br>0/2                                                                             |                  |                       |                    |                        |             |
| Numery telefonu<br>Numer telefonu <sup>°</sup><br>Alternatywny numer telefonu<br>Adres zamieszkania<br>Państwo <sup>°</sup>                                                                                                    | +48 33 333 33 33<br>Polska                                                                                                    | 15/2                                                                                    |                  |                       |                    |                        |             |
| Numery telefonu Numer telefonu Alternatywny numer telefonu Adres zamieszkania Państwo <sup>°</sup> Kod pocztowy <sup>°</sup>                                                                                                    | +48 33 333 33 33<br>Polska<br>00-000                                                                                                    | 15/2<br>0/2                                                                             | 5                |                       |                    |                        |             |
| Numery telefonu Numer telefonu Alternatywny numer telefonu Adres zamieszkania Państwo* Kod pocztowy* Miejscowość*                                                                                                    | +48 33 333 33 33<br>Polska<br>00-000<br>Warszawa                                                                                                    | 15/2<br>0/2<br>6/<br>8/6                                                                |                  |                       |                    |                        |             |
| Numery telefonu<br>Numer telefonu <sup>*</sup><br>Alternatywny numer telefonu<br>Adres zamieszkania<br>Państwo <sup>*</sup><br>Kod pocztowy <sup>*</sup><br>Miejscowość <sup>*</sup>                                                       | +48 33 333 33 33<br>Polska<br>00-000<br>Warszawa<br>miasto                                                                                               | 15/2<br>0/2<br>6/<br>8/6                                                                |                  |                       |                    |                        |             |
| Numery telefonu<br>Numer telefonu <sup>°</sup><br>Alternatywny numer telefonu<br>Adres zamieszkania<br>Państwo <sup>°</sup><br>Kod pocztowy <sup>*</sup><br>Miejscowość <sup>*</sup><br>Rodzaj miejscowości <sup>°</sup>                   | +48 33 333 33 33<br>Polska<br>00-000<br>Warszawa<br>miasto<br>Wiślana                                                                                    | 15/2<br>0/2<br>6/<br>8/6<br>2/2<br>7/8                                                  |                  |                       |                    |                        |             |
| Numery telefonu<br>Numer telefonu <sup>°</sup><br>Alternatywny numer telefonu<br>Adres zamieszkania<br>Państwo <sup>°</sup><br>Kod pocztowy <sup>°</sup><br>Miejscowość <sup>°</sup><br>Rodzaj miejscowości <sup>°</sup><br>Ulica          | +48 33 333 33 33<br>Polska<br>00-000<br>Warszawa<br>miasto<br>Wiślana<br>W przypadku miejscowości, w który                                               | 15/2<br>0/2<br>6/<br>8/6<br>7/8<br>rch adresy nie zawierają                             |                  |                       |                    |                        |             |
| Numery telefonu Numer telefonu Alternatywny numer telefonu Adres zamieszkania Państwo Kod pocztowy Kod pocztowy Kod pocztowy Ulica                                                                                                    | +48 33 333 33 33<br>Polska<br>00-000<br>Warszawa<br>miasto<br>Wiślana<br>W przypadku miejscowości, w który<br>nazwy ulicy, prosimy zostawić to po        | 15/2<br>0/2<br>6/<br>8/6<br>7/8<br>rch adresy nie zawierają<br>Ile puste.               |                  |                       |                    |                        |             |
| Numery telefonu Numer telefonu Alternatywny numer telefonu Adres zamieszkania Państwo <sup>°</sup> Kod pocztowy <sup>°</sup> Kod pocztowy <sup>°</sup> Miejscowość <sup>°</sup> Ulica Numer budynku <sup>°</sup>                           | +48 33 333 33 33<br>Polska<br>00-000<br>Warszawa<br>miasto<br>Wiślana<br>W przypadku miejscowości, w który<br>nazwy ulicy, prosimy zostawić to po<br>543 | 15/2<br>0/2<br>6/<br>8/6<br>7/8<br>rch adresy nie zawierają<br>ile puste.<br>3/2        |                  |                       |                    |                        |             |
| Numery telefonu Numer telefonu Alternatywny numer telefonu Adres zamieszkania Państwo* Kod pocztowy* Miejscowość* Rodzaj miejscowości* Ulica Numer budynku* Numer mieszkania                                                               | +48 33 333 33 33<br>Polska<br>00-000<br>Warszawa<br>miasto<br>Wiślana<br>W przypadku miejscowości, w który<br>nazwy ulicy, prosimy zostawić to po<br>543 | 15/2<br>0/2                                                                             |                  |                       |                    |                        |             |
| Numery telefonu Numer telefonu Alternatywny numer telefonu Adres zamieszkania Państwo Nod pocztowy Kod pocztowy Kod pocztowy Ulica Numer budynku Adres korespondencyjny                                                                    | +48 33 333 33 33<br>Polska<br>00-000<br>Warszawa<br>miasto<br>Wiślana<br>W przypadku miejscowości, w który<br>nazwy ulicy, prosimy zostawić to po<br>543 | 15/2<br>0/2<br>6/<br>8/6<br>7/8<br>/ch adresy nie zawierają<br>Ne puste.<br>3/2<br>0/2  |                  |                       |                    |                        |             |
| Numery telefonu Numer telefonu Alternatywny numer telefonu Adres zamieszkania Państwo* Kod pocztowy* Kod pocztowy* Niejscowość* Rodzaj miejscowości* Ulica Numer budynku* Numer budynku Adres korespondencyjny Adres korespondencyjny inny | +48 33 333 33 33 Polska 00-000 Warszawa miasto Wiślana W przypadku miejscowości, w który nazwy ulicy, prosimy zostawić to po 543                         | 15/2<br>0/2<br>6/<br>8/6<br>7/8<br>rch adresy nie zawierają<br>ile puste.<br>3/2<br>0/2 |                  |                       |                    |                        |             |

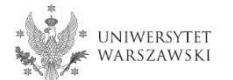

Proszę wgrać swoje zdjęcie i zaznaczyć odpowiednią zgodę, następnie kliknąć "Zapisz" i przejść do zakładki "Wykształcenie".

|                                                                                                    |                                                                                                    |                                                                                                    | /                                                                                                    | Aktualności          | Oferta               | Jednostki              | Rekrutacja  |
|----------------------------------------------------------------------------------------------------|----------------------------------------------------------------------------------------------------|----------------------------------------------------------------------------------------------------|----------------------------------------------------------------------------------------------------|----------------------|----------------------|------------------------|-------------|
| <b>krutacja do Szkół Doktorskicł</b><br>pełniasz formularze osobowe w zwią                                            | <b>1 2020/2021</b><br>zku z wybraną rekrutacją. Dane wymag                                                                                                    | gane do wzięcia ud                                                                                                    | działu w rekrutacji są oznac                                                                                               | zone gwiazdką.       | C                    | zmień rekrutację 🗴 a   | nuluj wybór |
| → Moje konto → Formularze osobo                                                                                       | we → Zdjęcie                                                                                                    |                                                                                                    |                                                                                                    |                      |                      |                        |             |
| ormularze osobo                                                                                                    | we                                                                                                    |                                                                                                    |                                                                                                    |                      |                      |                        |             |
| Podstawowe dane osobowe                                                                                               | Adres i dane kontaktowe                                                                                                    | 🖸 Zdjęcie                                                                                                    | 🞓 Wykształcenie                                                                                                    | 🔤 Dodatkowe d        | lane osobowe         |                        |             |
| ymagania dotyczące zdjęć wraz z<br>ministratora.                                                                      | linkiem do strony z przykładami zna                                                                                                    | ajdują się poniżej                                                                                                    | formularza. Pamiętaj, że                                                                                                   | e niepoprawne lub zł | ej jakości zdjęcie r | nie zostanie zaakcepto | owane przez |
| ymagania dotyczące zdjęć wraz z<br>Iministratora.<br><b>Wybierz zdiecie</b>                                           | linkiem do strony z przykładami zna                                                                                                    | ajdują się poniżej                                                                                                    | formularza. Pamiętaj, że                                                                                                   | e niepoprawne lub zł | ej jakości zdjęcie r | nie zostanie zaakcepto | owane przez |
| ymagania dotyczące zdjęć wraz z<br>Iministratora.<br><b>Wybierz zdjęcie</b>                                           | linkiem do strony z przykładami zna<br>Przeglądaj Nie wybrano pliku<br>Maksymalny rozmiar zdjęcia to 5 M                                                                                                    | ajdują się poniżej<br>I.<br>IB.                                                                                              | formularza. Pamiętaj, że                                                                                                   | e niepoprawne lub zł | ej jakości zdjęcie r | nie zostanie zaakcepto | owane przez |
| ymagania dotyczące zdjęć wraz z<br>Iministratora.<br>Wybierz zdjęcie<br>Ustawienia prywatności<br>zdjęcia profilowego | Iinkiem do strony z przykładami zna<br>Przeglądaj Nie wybrano pliku.<br>Maksymalny rozmiar zdjęcia to 5 M<br>Wszyscy mogą widzieć moje<br>Tylko zalogowani użytkowni<br>Tylko osoby uczęszczające n<br>Tylko ja mogę widzieć moje<br>To ustawienie będzie obowiązywać | ajdują się poniżej<br>I.<br>IB.<br>z zdjęcie.<br>icy mogą widzie<br>na te same zajęc<br>zdjęcie (oraz ko<br>: w systemie USO | formularza. Pamiętaj, że<br>ć moje zdjęcie.<br>ia co ja mogą widzieć n<br>misja rekrutacyjna).<br>Sweb po przyjęciu na stu | e niepoprawne lub zł | ej jakości zdjęcie r | nie zostanie zaakcepto | owane przez |

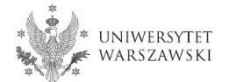

## Proszę uzupełnić informacje o swoim wykształceniu.

|                                                                                                    | owe                                                                                                    |                                                              |                                                                                         |                                                                                                    |                                                                            |
|----------------------------------------------------------------------------------------------------|----------------------------------------------------------------------------------------------------|--------------------------------------------------------------|-----------------------------------------------------------------------------------------|----------------------------------------------------------------------------------------------------|----------------------------------------------------------------------------|
|                                                                                                    |                                                                                                    |                                                              |                                                                                         |                                                                                                    |                                                                            |
| Podstawowe dane osobowe                                                                                 | Adres i dane kontaktowe                                                                                                    | Zdjęcie                                                      | 🞓 Wykształcenie                                                                         | Dodatkowe dane osobowe                                                                                  |                                                                            |
| Wykształcenie                                                                                           |                                                                                                    |                                                              |                                                                                         |                                                                                                    |                                                                            |
| pisując swoje dane, pamiętaj, że<br>Iskim nazwy własne (takie jak na<br>stosuj odpowiednią transkrypcję | w przypadku przyjęcia na studia trat<br>azwa szkoły, miasta) pisze się od wiel<br>e na alfabet łaciński. W numerach do<br>inicialne studio się utoka na monach do                                      | ią one do system<br>kiej litery. Tylko pi<br>kumentów nie un | u obsługi toku studiów i b<br>ierwsza litera ma być wiel<br>nieszczaj spacji ani innych | ędą drukowane na wydawanych prze:<br>ka, nie wszystkie. Nie używaj cyrylicy a<br>znaków przestankowych. | z uczelnię dokumentach. W języ<br>ni chińskich znaków, zamiast ni          |
| zalezności ba tego, o przyjęcie na<br>dawać bez podawania pełnych inj                                   | jakie stuaia się ubiegasz, musisz adad<br>formacji o nich. Informacje te mogą by                                                                                                    | : aokumenty posw<br>ć jednak wymagan                         | iaaczające uzyskanie oapo<br>ie do uzupełnienia przed wj                                | vleaniego wyksztarcenia lub kwalijikacji.<br>Idrukowaniem podania o przyjęcie na sl                     | . Niektore dokumenty mozesz<br>tudia.                                      |
| Pola aznaczone symbolem gwiazd                                                                          | ki są wymagane.                                                                                                    |                                                              |                                                                                         |                                                                                                    | 🕑 Zapi                                                                     |
| Wykształcenie średnie                                                                                   |                                                                                                    |                                                              |                                                                                         |                                                                                                    |                                                                            |
| Rodzaj ukończonej szkoły*                                                                               |                                                                                                    |                                                              |                                                                                         |                                                                                                    |                                                                            |
| Nazwa ukończonej szkoły*                                                                                | Zacznij wpisywać nazwę szkoły, aby<br>znajdują. Np. po wpisaniu 'Warszaw<br>wpisać ja recznie.                                                                                                    | r system wyświetl<br>va XXI' system po                       | ił listę podpowiedzi. Może<br>dpowie listę szkół z Warsz                                | sz wpisać nazwę miejscowości, aby wj<br>awy, które mają w nazwie "XXI". Jeśli sz                        | o/<br>yświetlić listę szkół, które się w<br>zkoły nie ma na liście, możesz |
| Miejscowość ukończonej<br>szkoły*                                                                       |                                                                                                    |                                                              |                                                                                         |                                                                                                    | 0                                                                          |
| Dokumenty                                                                                               | Dodaj tutaj informacje o swojej ma                                                                                                    | aturze lub dokum                                             | entach równoważnych (d                                                                  | otyczy kandydatów na studia I stopnia                                                                   | ).                                                                         |
| Olimpiady i konkursy                                                                                    |                                                                                                    |                                                              |                                                                                         |                                                                                                    |                                                                            |
| Dokumenty                                                                                               | Możesz tutaj dodać informacje o z                                                                                                    | dobytych tytułach                                            | n w olimpiadach lub konkı                                                               | ırsach, które chcesz wykorzystać przy                                                                   | rekrutacji na studia.                                                      |
|                                                                                                    | O Zapisz i dodaj dokument                                                                                                    |                                                              |                                                                                         |                                                                                                    |                                                                            |
| Wykształcenie wyższe                                                                                    |                                                                                                    |                                                              |                                                                                         |                                                                                                    |                                                                            |
| Numer albumu                                                                                            |                                                                                                    |                                                              |                                                                                         |                                                                                                    |                                                                            |
|                                                                                                    | Numer albumu Uniwersytetu Wars                                                                                                    | zawskiego (dotyc                                             | zy obecnych i byłych stud                                                               | entów).                                                                                                 | 0                                                                          |
|                                                                                                    | The second second second second second second second second second second second second second second second se                                                                                        | en understalennige                                           |                                                                                         |                                                                                                    | 0                                                                          |
| Dokumenty                                                                                               | podyplomowe).                                                                                                    | m wykształceniu i                                            | wyzszym (dotyczy kandyd                                                                 | atów na studia II stopnia, do szkół dok                                                                 | o<br>torskich oraz na studia                                               |
| Dokumenty                                                                                               | Oddaj tutaj informacje o uzyskany<br>podyplomowe).<br>O Zapisz i dodaj dokument                                                                                                    | m wykształceniu i                                            | wyzszym (dotyczy kandyd                                                                 | atów na studia II stopnia, do szkół dok                                                                 | o<br>torskich oraz na studia                                               |
| Dokumenty<br>Certyfikaty i inne dokumer                                                                 | odaj tutaj informacje o uzyskany<br>podyplomowe).<br>O Zapisz i dodaj dokument<br>nty wymagane do podjęcia studi                                                                                       | ów                                                           | wyzszym (dotyczy kandyd                                                                 | atów na studia II stopnia, do szkół dok                                                                 | o<br>torskich oraz na studia                                               |
| Dokumenty<br>Certyfikaty i inne dokumer<br>Dokumenty                                                    | Dodaj tutaj informacje o uzyskany<br>podyplomowe).<br>O Zapisz i dodaj dokument<br>hty wymagane do podjęcia studi<br>Dodaj tutaj informacje o innych po<br>dokumentów).                                | ów<br>siadanych dokun                                        | wyższym (dotyczy kandyd<br>nentach (dotyczy kandyda                                     | tów na studia II stopnia, do szkół dok<br>tów ubiegających się o przyjęcie na st                        | o<br>torskich oraz na studia<br>udia wymagające dodatkowych                |
| Dokumenty<br>Certyfikaty i inne dokumer<br>Dokumenty                                                    | Dodaj tutaj informacje o uzyskany<br>podyplomowe).     O Zapisz i dodaj dokument     ty wymagane do podjęcia studi<br>Dodaj tutaj informacje o innych po<br>dokumentów).     O Zapisz i dodaj dokument | ów<br>siadanych dokun                                        | wyższym (dotyczy kandyd<br>nentach (dotyczy kandyda                                     | tów na studia II stopnia, do szkół dok<br>tów ubiegających się o przyjęcie na st                        | o<br>ttorskich oraz na studia<br>udia wymagające dodatkowych               |

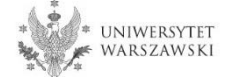

# Proszę uzupełnić informacje o swoim średnim wykształceniu, kliknąć "Zapisz i dodaj dokument".

| ಈ → Moie konto → Formularze osobo                                             | we → Wykształcenie                                                                                                    |                                        |                                                           |                                                                                                    |                                                                          |     |                                                                       |                                                                                                    |
|-------------------------------------------------------------------------------|----------------------------------------------------------------------------------------------------|----------------------------------------|-----------------------------------------------------------|----------------------------------------------------------------------------------------------------|--------------------------------------------------------------------------|-----|-----------------------------------------------------------------------|----------------------------------------------------------------------------------------------------|
| Formularze osobo                                                              | we                                                                                                    |                                        |                                                           |                                                                                                    |                                                                          | ·   |                                                                       |                                                                                                    |
| Podstawowe dane osobowe                                                       | Adres i dane kontaktowe                                                                                                 | 🙆 Zdjęcie                              | 🞓 Wykształcenie                                           | Dodatkowe dane osobowe                                                                             | ]                                                                        |     | A → Moje konto → Wykształcenie -                                      | → Dodaj dokument                                                                                                    |
| Wykształcenie                                                                 | 111                                                                                                    |                                        |                                                           |                                                                                                    |                                                                          |     | * Pola oznaczone symbolem gwiazdk                                     | - Star Star Star Star Star Star Star Star                                                                                                    |
| Wpisując swoje dane, pamiętaj, że v<br>polskim nazwy własne (takie jak na:    | w przypadku przyjęcia na studia trafią<br>zwa szkoły, miasta) pisze się od wielki<br>za alfabet koński. W pumorach doku | ą one do system<br>iej litery. Tylko p | u obsługi toku studiów i b<br>ierwsza litera ma być wielk | ędą drukowane na wydawanych prze<br>ta, nie wszystkie. Nie używaj cyrylicy<br>zaków przestankowych | az uczelnię dokumentach. W języki<br>ani chińskich znaków, zamiast nich  |     | Rodzaj dokumentu <sup>*</sup><br>Rok uzyskania dokumentu <sup>*</sup> | Rok dokumentu powinien zgadzać się z datą wydania. Jeśli nie masz jeszcze dokumentu, ale otrzymasz go w najbliższym czasie, wpisz obecny rok.                                                                                                    |
| W zależności od tego, o przyjęcie na ju<br>dodawać bez podawania pełnych info | akie studia się ubiegasz, musisz dodać (<br>prmacji o nich. Informacje te mogą być,                                     | dokumenty pośw<br>jednak wymagar       | iadczające uzyskanie odpow<br>ne do uzupełnienia przed wy | viedniego wykształcenia lub kwalifikacj<br>drukowaniem podania o przyjęcie na s                    | ii. Niektóre dokumenty możesz<br>studia.                                 |     | Numer dokumentu<br>Data wydania                                       | W numerze nie powinna występować spacja. W przypadku zdawania egzaminów poprawkowych prosimy o wpisanie numeru dokumentu i wszystkich     aneksów rozdzielonych przecinkami.     do .mn. rmc                                                                                                    |
| * Pola oznaczone symbolem gwiazdk                                             | i są wymagane.                                                                                                    |                                        |                                                           |                                                                                                    | 🖺 Zapisz                                                                 |     | Rodzaj instytucji<br>wystawiającej                                    | V                                                                                                    |
| Wykształcenie średnie                                                         |                                                                                                    |                                        |                                                           |                                                                                                    |                                                                          |     | Nazwa instytucji<br>wystawiającej                                     | 0/20<br>Możesz wpisać nazwę miejscowości, aby wyświetlić listę instytucji, które się w niej znajdują. Jeśli instytucji nie ma na liście, możesz wpisać ją ręcznie.                                                                                                    |
| Rodzaj ukończonej szkoły*                                                     |                                                                                                    |                                        |                                                           |                                                                                                    |                                                                          | ï 📕 | Miejsce wydania                                                       | 0/8                                                                                                    |
| Nazwa ukończonej szkoły*                                                      |                                                                                                    |                                        |                                                           |                                                                                                    |                                                                          |     | Kraj wydania <sup>*</sup>                                             |                                                                                                    |
|                                                                               | Zacznij wpisywać nazwę szkoły, aby s<br>znajdują. Np. po wpisaniu 'Warszawa<br>wpisać ją ręcznie.                       | system wyświet<br>a XXI' system po     | ił listę podpowiedzi. Może<br>dpowie listę szkół z Warsz  | sz wpisać nazwę miejscowości, aby w<br>awy, które mają w nazwie 'XXI'. Jeśli s                     | vyświetlić listę szkół, które się w nie<br>szkoły nie ma na liście, m sz | ej  | Krótki komentarz                                                      | Ješli dodajesz dokument nieznanego typu, koniecznie go opiszł Oźapisz i wtóć 🕅 Żapisz i wtóć 🕅 Żapisz i wtóć 🕅 Żapisz i wtóć 🕅 Żapisz i któróc 🕅 Żapisz i któróc i które zaczania z czest z czest |
| Miejscowość ukończonej<br>szkoły                                              |                                                                                                    |                                        |                                                           |                                                                                                    |                                                                          |     |                                                                       |                                                                                                    |
|                                                                               | • Zapisz i dodaj dokument                                                                                               |                                        | ientach rownowazhych (u                                   | -r-stopni                                                                                          | d).                                                                      |     |                                                                       |                                                                                                    |
| Olimpiady i konkursy                                                          |                                                                                                    |                                        |                                                           |                                                                                                    |                                                                          |     |                                                                       |                                                                                                    |
| Dokumenty                                                                     | Możesz tutaj dodać informacje o zd<br>• Zapisz i dodaj dokument                                                         | obytych tytułaci                       | h w olimpiadach lub konku                                 | rsach, które chcesz wykorzystać przy                                                               | y rekrutacji na studia.                                                  |     |                                                                       |                                                                                                    |
| Wykształcenie wyższe                                                          |                                                                                                    |                                        |                                                           |                                                                                                    |                                                                          |     |                                                                       |                                                                                                    |
| Numer albumu                                                                  | Numer albumu Uniwersytetu Warsz                                                                                         | awskiego (dotyc                        | zy obecnych i byłych stude                                | intów).                                                                                            | 0/1                                                                      | 2   |                                                                       |                                                                                                    |
| Dokumenty                                                                     | Dodaj tutaj informacje o uzyskanym<br>podvplomowe).                                                                     | n wykształceniu                        | wyższym (dotyczy kandyda                                  | atów na studia II stopnia, do szkół do                                                             | ktorskich oraz na studia                                                 |     |                                                                       |                                                                                                    |
|                                                                               | • Zapisz i dodaj dokument                                                                                               |                                        |                                                           |                                                                                                    |                                                                          |     |                                                                       |                                                                                                    |
| Certyfikaty i inne dokument                                                   | ty wymagane do podjęcia studió                                                                                          | w                                      |                                                           |                                                                                                    |                                                                          |     |                                                                       |                                                                                                    |
| Dokumenty                                                                     | Dodaj tutaj informacje o innych pos<br>dokumentów).<br>• Zapisz i dodaj dokument                                        | iadanych dokur                         | nentach (dotyczy kandyda                                  | tów ubiegających się o przyjęcie na s                                                              | tudia wymagające dodatkowych                                             |     |                                                                       |                                                                                                    |
|                                                                               |                                                                                                    |                                        |                                                           |                                                                                                    | ը Zapisz                                                                 | Ī   |                                                                       |                                                                                                    |

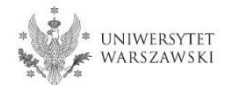

# Proszę uzupełnić informacje o swoim wyższym wykształceniu, kliknąć "Zapisz i dodaj dokument".

| Podstawowe dane osobowe                                                                                                    | Adres i dane kontaktowe                                                                                                    | Zdiecie                                                                      | 😰 Wykształcenie                                                                                                    | Dodatkowe dane osobowe                                                                                                    |                                                                                                    |
|----------------------------------------------------------------------------------------------------|----------------------------------------------------------------------------------------------------|------------------------------------------------------------------------------|----------------------------------------------------------------------------------------------------|----------------------------------------------------------------------------------------------------|----------------------------------------------------------------------------------------------------|
|                                                                                                    | , racordane nonantone                                                                                                    | a zajęsie                                                                    | pe trynseatorine                                                                                                    |                                                                                                    |                                                                                                    |
| Wykształcenie                                                                                                    |                                                                                                    |                                                                              |                                                                                                    |                                                                                                    |                                                                                                    |
| /pisując swoje dane, pamiętaj, że<br>olskim nazwy własne (takie jak na<br>astosuj odpowiednią transkrypcję                                                                         | w przypadku przyjęcia na studia trał<br>azwa szkoły, miasta) pisze się od wiel<br>ę na alfabet łaciński. W numerach dol                                                                                                    | fią one do system<br>kiej litery. Tylko p<br>kumentów nie ur                 | nu obsługi toku studiów i b<br>pierwsza litera ma być wiel<br>mieszczaj spacji ani innych                                                 | vędą drukowane na wydawanych prze<br>ka, nie wszystkie. Nie używaj cyrylicy a<br>znaków przestankowych.                                                           | z uczelnię dokumentach. W język<br>ani chińskich znaków, zamiast nicl                                           |
| l zależności od tego, o przyjęcie na j<br>odawać bez podawania pełnych inj                                                                                                    | jakie studia się ubiegasz, musisz doda<br>formacji o nich. Informacje te magą by                                                                                                    | ć dokumenty pośw<br>ć jednak wymagai                                         | viadczające uzyskanie odpo<br>ne do uzupełnienia przed wj                                                                                 | wiedniego wykształcenia lub kwalifikacji<br>ydrukowaniem podania o przyjęcie na s                                                                                 | . Niektóre dokumenty możesz<br>tudia.                                                                           |
| Pola oznaczone symbolem gwiazd                                                                                                    | ki są wymagane.                                                                                                    |                                                                              |                                                                                                    |                                                                                                    | 西 Zapisz                                                                                                    |
| Wykształcenie średnie                                                                                                    |                                                                                                    |                                                                              |                                                                                                    |                                                                                                    |                                                                                                    |
| Rodzaj ukończonej szkoły*                                                                                                    |                                                                                                    |                                                                              |                                                                                                    |                                                                                                    |                                                                                                    |
| Nazwa ukończonej szkoły*                                                                                                    | Zacznij wpisywać nazwę szkoły, aby<br>znajdują. Np. po wpisaniu 'Warszaw<br>wpisać ją ręcznie.                                                                                                    | r system wyświet<br>wa XXI' system po                                        | dił listę podpowiedzi. Może<br>odpowie listę szkół z Warsz                                                                                | esz wpisać nazwę miejscowości, aby w<br>zawy, które mają w nazwie 'XXI'. Jeśli s                                                                                  | o / 20<br>yświetlić listę szkół, które się w ni<br>zkoły nie ma na liście, możesz                               |
|                                                                                                    |                                                                                                    |                                                                              |                                                                                                    |                                                                                                    | 0/5                                                                                                    |
| Miejscowość ukończonej<br>szkoły*                                                                                                    |                                                                                                    |                                                                              |                                                                                                    |                                                                                                    |                                                                                                    |
| Miejscowość ukończonej<br>szkoły*<br>Dokumenty                                                                                                    | Dodaj tutaj informacje o swojej ma                                                                                                    | aturze lub dokum                                                             | nentach równoważnych (d                                                                                                    | otyczy kandydatów na studia l stopnia                                                                                                    | a).                                                                                                    |
| Miejscowość ukończonej<br>szkoły<br>Dokumenty                                                                                                    | Dodaj tutaj informacje o swojej ma<br>O Zapisz i dodaj dokument                                                                                                    | aturze lub dokum                                                             | nentach równoważnych (d                                                                                                    | otyczy kandydatów na studia I stopnia                                                                                                    | .).                                                                                                    |
| Miejscowość ukończonej<br>szkoły<br>Dokumenty<br>Olimpiady i konkursy                                                                                                    | Dodaj tutaj informacje o swojej mi<br>O Zapisz i dodaj dokument                                                                                                    | aturze lub dokum                                                             | nentach równoważnych (d                                                                                                    | otyczy kandydatów na studia I stopnia                                                                                                    | ale de la constanción de la constanción de la constanción de la constanción de la constanción de la constanción |
| Miejscowość ukończonej<br>szkoły"<br>Dokumenty<br>Olimpiady i konkursy<br>Dokumenty                                                                                                | Dodaj tutaj informacje o swojej m<br><b>O Zapisz i dodaj dokument</b><br>Možesz tutaj dodać informacje o z<br><b>O Zapisz i dodaj dokument</b>                                                                                                    | aturze lub dokurr<br>dobytych tytułac                                        | nentach równoważnych (d<br>h w olimpiadach lub konki                                                                                      | otyczy kandydatów na studia I stopnia<br>ursach, które chcesz wykorzystać przy                                                                                    | ı).<br>rekrutaçi nə studia.                                                                                     |
| Miejscowość ukończonej<br>szkoły"<br>Dokumenty<br>Olimpiady i konkursy<br>Dokumenty<br>Wykształcenie wyższe                                                                        | Dodaj tutaj informacje o swojej m<br>O Zapisz i dodaj dokument<br>Możesz tutaj dodać informacje o z<br>O Zapisz i dodaj dokument                                                                                                    | aturze lub dokum<br>dobytych tytulac                                         | nentach równoważnych (d<br>h w olimpiadach lub konki                                                                                      | otyczy kandydatów na studia I stopnia<br>ursach, które chcesz wykorzystać przy                                                                                    | i).<br>rekrutacji na studia.                                                                                    |
| Miejscowość ukończonej<br>szkoły <sup>7</sup><br>Dokumenty<br>Olimpiady i konkursy<br>Dokumenty<br>Wykształcenie wyższe<br>Numer albumu                                            | Dodaj tutaj informacje o swojej m<br>O Zapisz i dodaj dokument<br>Možesz tutaj dodać informacje o z<br>O Zapisz i dodaj dokument                                                                                                    | aturze lub dokum<br>dobytych tytułac<br>zawskiego (dotyc                     | nentach równoważnych (d<br>h w olimpiadach lub konki                                                                                      | otyczy kandydatów na studia I stopnia<br>ursach, które chcesz wykorzystać przy<br>entów)                                                                          | a).<br>rekrutacji na studia.                                                                                    |
| Miejscowość ukończonej<br>szkoły"<br>Dokumenty<br>Olimpiady i konkursy<br>Dokumenty<br>Wykształcenie wyższe<br>Numer albumu<br>Dokumenty                                           | Dodaj tutaj informacje o swojej mi<br>2apisz i dodaj dokument<br>Možesz tutaj dodać informacje o z<br>2apisz i dodaj dokument<br>Numer albumu Universytetu Wars<br>Dodaj tutaj informacje o uzyskany                                                                                                    | aturze lub dokum<br>dobytych tytułaci<br>zawskiego (dotyc<br>m wykształceniu | nentach równoważnych (d<br>h w olimpiadach lub konki<br>czy obecnych i byłych stud<br>wyższym (dotyczy kandyd                             | otyczy kandydatów na studia I stopnia<br>ursach, które chcesz wykorzystać przy<br>entów).<br>atów na studia II stognia                                            | a).<br>rekrutagi na studia.                                                                                     |
| Miejscowość ukończonej<br>szkoły"<br>Dokumenty<br>Olimpiady i konkursy<br>Dokumenty<br>Wykształcenie wyższe<br>Numer albumu<br>Dokumenty                                           | Dodaj tutaj informacje o swojej mi<br>O Zapisz i dodaj dokument<br>Możesz tutaj dodać informacje o z<br>O Zapisz i dodaj dokument<br>Numer albumu Uniwersytetu Wars<br>Dodaj tutaj informacje o uzyskany<br>potyniomowej                                                                                                    | aturze lub dokum<br>dobytych tytułac<br>zawskiego (dotyc<br>m wykształceniu  | nentach równoważnych (d<br>h w olimpiadach lub konk<br>czy obecnych i byłych stud<br>wyższym (dotyczy kandyd                              | otyczy kandydatów na studia I stopnia<br>ursach, które chcesz wykorzystać przy<br>entów).<br>atów na studia II stopnia                                            | o).<br>rekrutacji na studia.                                                                                    |
| Miejscowość ukończonej<br>szkoły"<br>Dokumenty<br>Olimpiady i konkursy<br>Dokumenty<br>Wykształcenie wyższe<br>Numer albumu<br>Dokumenty                                           | Dodaj tutaj informacje o swojej m<br>O Zapisz i dodaj dokument<br>Możesz tutaj dodać informacje o z<br>O Zapisz i dodaj dokument<br>Numer albumu Uniwersytetu Wars<br>Dodaj tutaj informacje o uzyskany<br>nodvolomowe)<br>O Zapisz i dodaj dokument                                                                                         | aturze lub dokum<br>dobytych tytułac<br>zawskiego (dotyc<br>m wykształceniu  | nentach równoważnych (d<br>h w olimpiadach lub konki<br>czy obecnych i byłych stud<br>wyższym (dotyczy kandyd                             | otyczy kandydatów na studia I stopnia<br>ursach, które chcesz wykorzystać przy<br>entów).<br>atów na studia II stopnia                                            | a).<br>rekrutaçii na studia.                                                                                    |
| Miejscowość ukończonej<br>szkoły"<br>Dokumenty<br>Olimpiady i konkursy<br>Dokumenty<br>Wykształcenie wyższe<br>Numer albumu<br>Dokumenty                                           | Dodaj tutaj informacje o swojej m<br>O Zapisz i dodaj dokument<br>Možesz tutaj dodać informacje o z<br>O Zapisz i dodaj dokument<br>Numer albumu Uniwersytetu Wars<br>Dodaj tutaj informacje o uzyskany<br>podvolomowe)<br>O Zapisz i dodaj dokument<br>hty wymagane do podjęcia studi                                                       | aturze lub dokum<br>dobytych tytułaci<br>zawskiego (dotyc<br>m wykształceniu | nentach równoważnych (d<br>h w olimpiadach lub konki<br>czy obecnych i byłych stud<br>wyższym (dotyczy kandyd                             | otyczy kandydatów na studia I stopnia<br>ursach, które chcesz wykorzystać przy<br>entów).<br>atów na studia II stopnia                                            | o).<br>rekrutagi na studia.                                                                                     |
| Miejscowość ukończonej<br>szkoły<br>Dokumenty<br>Olimpiady i konkursy<br>Dokumenty<br>Wykształcenie wyższe<br>Numer albumu<br>Dokumenty<br>Certyfikaty i inne dokumer<br>Dokumenty | Dodaj tutaj informacje o swojej m<br>Q Zapisz i dodaj dokument<br>Możesz tutaj dodać informacje o z<br>Q Zapisz i dodaj dokument<br>Numer albumu Uniwersytetu Wars<br>Dodaj tutaj informacje o uzyskany<br>nodruhomoweł<br>Q Zapisz i dodaj dokument<br>Numer albumu Uniwersytetu Wars<br>Dodaj tutaj informacje o innych po<br>dokumentów). | aturze lub dokum<br>dobytych tytułac<br>zawskiego (dotyc<br>m wykształceniu  | nentach równoważnych (d<br>h w olimpiadach lub konki<br>czy obecnych i byłych stud<br>wyższym (dotyczy kandyd<br>mentach (dotyczy kandyda | otyczy kandydatów na studia I stopnia<br>ursach, które chcesz wykorzystać przy<br>entów).<br>atów na studia II stopnia<br>stów ubiegających się o przyjęcie na st | e).<br>rekrutacji na studia.<br>. va studia                                                                     |

Na następnej stronie prezentujemy dodatkowe informacje dla Kandydatów nieposiadających dyplomu ukończenia studiów magisterskich bądź studiów drugiego stopnia w momencie rejestracji w IRK.

| <b>希</b> → Moje konto → Wykształcenie – | + Dodaj dokument                                                                                                    |        |
|-----------------------------------------|----------------------------------------------------------------------------------------------------|--------|
| Dodaj dokument                          |                                                                                                    |        |
| * Pola oznaczone symbolem gwiazdk       | ei są wymogane.                                                                                                    | oisz   |
| Rodzaj dokumentu <sup>*</sup>           |                                                                                                    | ~      |
| Rok uzyskania dokumentu <sup>*</sup>    | Rok dokumentu powinien zgadzać się z datą wydania. Jeśli nie masz jeszcze dokumentu, ale otrzymasz go w najbliższym czasie, wpisz obecny rok.                                  | •      |
| Numer dokumentu                         | 0.<br>Numerze nie powina występować spacja. W przypadku zdawania egzaminów poprawkowych prosimy o wpisanie numeru dokumentu i wszystkich<br>aneksów rozdzielonych przecinkami. | / 200  |
| Data wydania                            | dd.mm.rrrr                                                                                                    |        |
| Rodzaj instytucji<br>wystawiającej      |                                                                                                    | ~      |
| Nazwa instytucji<br>wystawiającej       | 0.<br>Możesz wpisać nazwe miejscowości, aby wyświetlić liste instytucji, które sie w niej znajduja, jeśli instytucji nie ma na liście, możesz wpisać ja recznie.               | / 200  |
| Miejsce wydania                         |                                                                                                    | 0/80   |
| Kraj wydania <sup>*</sup>               |                                                                                                    | $\sim$ |
| Krótki komentarz                        | Q,                                                                                                    | / 500  |
|                                         | Jeśli dodajesz dokument nieznanego typu, koniecznie go opisz!                                                                                                    |        |
|                                         | DZapisz i wróć 🛱 Zap                                                                                                    | isz    |

Proszę kliknąć "Zapisz" i przejść do zakładki "Dodatkowe dane osobowe".

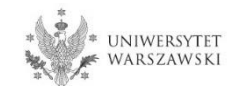

Dodatkowe informacje dla kandydatów nieposiadających dyplomu ukończenia studiów magisterskich bądź studiów drugiego stopnia w momencie rejestracji w IRK

| $\clubsuit \rightarrow$ Moje konto $\rightarrow$ Wykształcenie - | + Dodaj dokument                                                                                                    |
|------------------------------------------------------------------|----------------------------------------------------------------------------------------------------|
| Dodaj dokument                                                   |                                                                                                    |
| * Pola oznaczone symbolem gwiazdł                                | i są wymogane.                                                                                                    |
| Rodzaj dokumentu <sup>*</sup>                                    |                                                                                                    |
| Rok uzyskania dokumentu <sup>*</sup>                             |                                                                                                    |
|                                                                  | κοκ ασκυπιθήται ρονιτίθη zgadzac się z datą wydania, jesit nie masz jesztze dokumentu, ale od zymasz go w najolizszym czasie, wpisz obecny rok.                             |
| Numer dokumentu                                                  | 0/2                                                                                                    |
|                                                                  | W numerze nie powinna występować spacja. W przypadku zdawania egzaminów poprawkowych prosimy o wpisanie numeru dokumentu i wszystkich<br>aneksów rozdzielonych przecinkami. |
| Data wydania                                                     | dd . mm . rrrr                                                                                                    |
| Rodzaj instytucji<br>wystawiającej                               |                                                                                                    |
| Nazwa instytucji                                                 | 0/2                                                                                                    |
| wystawiającej                                                    | Możesz wpisać nazwę miejscowości, aby wyświetlić listę instytucji, które się w niej znajdują. Jeśli instytucji nie ma na liście, możesz wpisać ją ręcznie.                  |
| Miejsce wydania                                                  | 0/                                                                                                    |
| Kraj wydania <sup>*</sup>                                        |                                                                                                    |
| Krótki komentarz                                                 | 0/9                                                                                                    |
|                                                                  | Jeśli dodajesz dokument nieznanego typu, koniecznie go opisz!                                                                                                    |
|                                                                  | SZapisz i wróć 🖺 Zapis                                                                                                    |

### "Rodzaj dokumentu"

Proszę wybrać:

- Polski dyplom magistra lub
- Dyplom zagraniczny uprawniający do podjęcia studiów trzeciego stopnia (doktoranckich)

"Rok uzyskania dokumentu" Proszę wpisać: 2020

"Kraj wydania" Proszę wybrać kraj wydania.

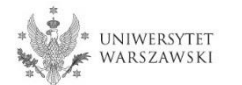

# Proszę wprowadzić swoje dodatkowe dane osobowe zgodnie z opisem widocznym w formularzu i kliknąć "Zapisz".

|                                                                                                    | <i>"</i> "                                                                                                  |                                      |                                                           | Aktualności                                               | Oferta            | Jednostki                           | Rekrutac    |
|----------------------------------------------------------------------------------------------------|----------------------------------------------------------------------------------------------------|--------------------------------------|-----------------------------------------------------------|-----------------------------------------------------------|-------------------|-------------------------------------|-------------|
| <b>tekrutacja do Szkół Doktorskich</b><br>Jypełniasz formularze osobowe w związ                                                                                                    | <b>1 2020/2021</b><br>zku z wybraną rekrutacją. Dane wyr                                                    | magane do wzięci                     | ia udziału w rekrutacji sa                                | oznaczone gwiazdką.                                       |                   | 🛛 zmień rekrutację 🗙 a              | nuluj wybór |
| } → Moje konto → Formularze osobov                                                                                                    | ve → Dodatkowe dane osobowe                                                                                 |                                      |                                                           |                                                           |                   |                                     |             |
| Formularze osobo                                                                                                    | we                                                                                                    |                                      |                                                           |                                                           |                   |                                     |             |
| Podstawowe dane osobowe                                                                                                    | • Adres i dane kontaktowe                                                                                   | <b>O</b> Zdjęcie                     | 🞓 Wykształcenie                                           | Dodatkowe dane                                            | osobowe           |                                     |             |
| W języku polskim nazwy własne (tak<br>zamiast nich zastosuj odpowiednią i<br>* Pola oznaczone symbolem gwiazdki<br>Dokument tożsamości<br>Rodzaj dokumentu*<br>Seria i numer dokumentu* | ie jak imię, nazwa miasta) pisze<br>transkrypcję na alfabet łaciński. '<br><i>i są wymagane.</i><br>wybierz | się od wielkiej lii<br>W numerach do | tery. Tylko pierwsza lit<br>kumentów nie umiesz<br>Zapisz | era ma być wielka, nie wsz<br>zzaj spacji ani innych znak | systkie. Nie używ | waj cyrylicy ani chińskich<br>wych. | znaków,     |
| Data ważności dokumentu*                                                                                                    | To pole powinno zawierać wyłąc<br>dd . mm . rrrr                                                            | znie wielkie liter                   | y i cyfry.                                                |                                                           |                   |                                     |             |
| Kraj wydania dokumentu*                                                                                                    | wybierz                                                                                                    |                                      | $\sim$                                                    |                                                           |                   |                                     |             |
| Dane dotyczące służby wojs                                                                                                    | kowej                                                                                                    |                                      |                                                           |                                                           |                   |                                     |             |
| Stosunek do służby wojskowej                                                                                                    |                                                                                                    |                                      |                                                           |                                                           |                   |                                     |             |
| Kategoria wojskowa                                                                                                    |                                                                                                    |                                      |                                                           |                                                           |                   |                                     |             |
| Wojskowa Komenda<br>Uzupełnień                                                                                                    |                                                                                                    |                                      | $\checkmark$                                              |                                                           |                   |                                     |             |
|                                                                                                    |                                                                                                    |                                      | 🖺 Zapisz                                                  |                                                           |                   |                                     |             |

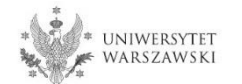

Powrót do widoku głównego Moje Konto możliwy jest m.in. po kliknięciu "moje konto".

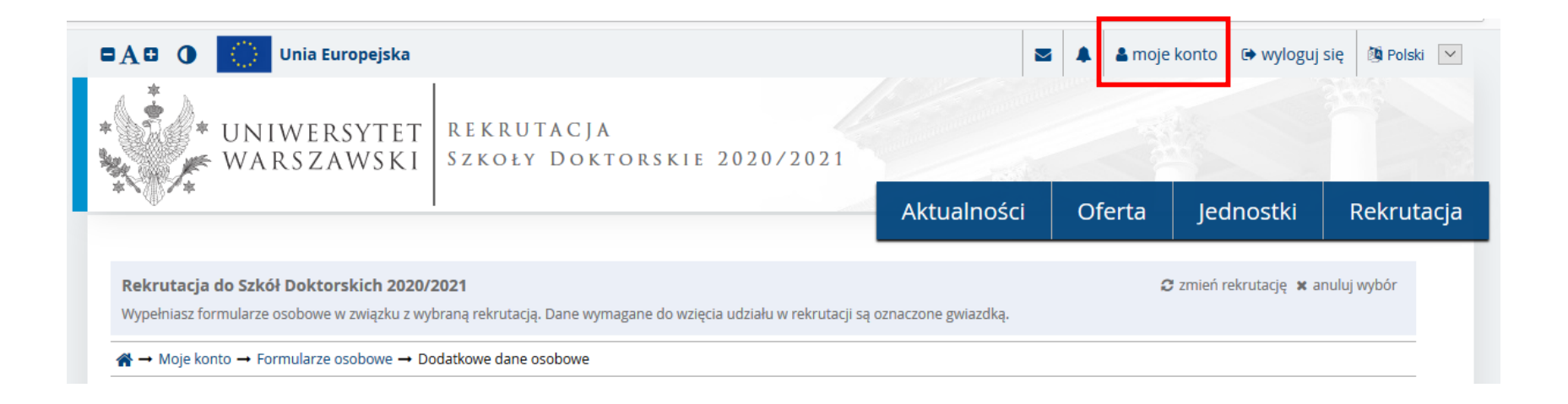

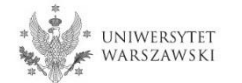

### W celu wypełnienia zgłoszenia rekrutacyjnego należy kliknąć "Zgłoszenie rekrutacyjne".

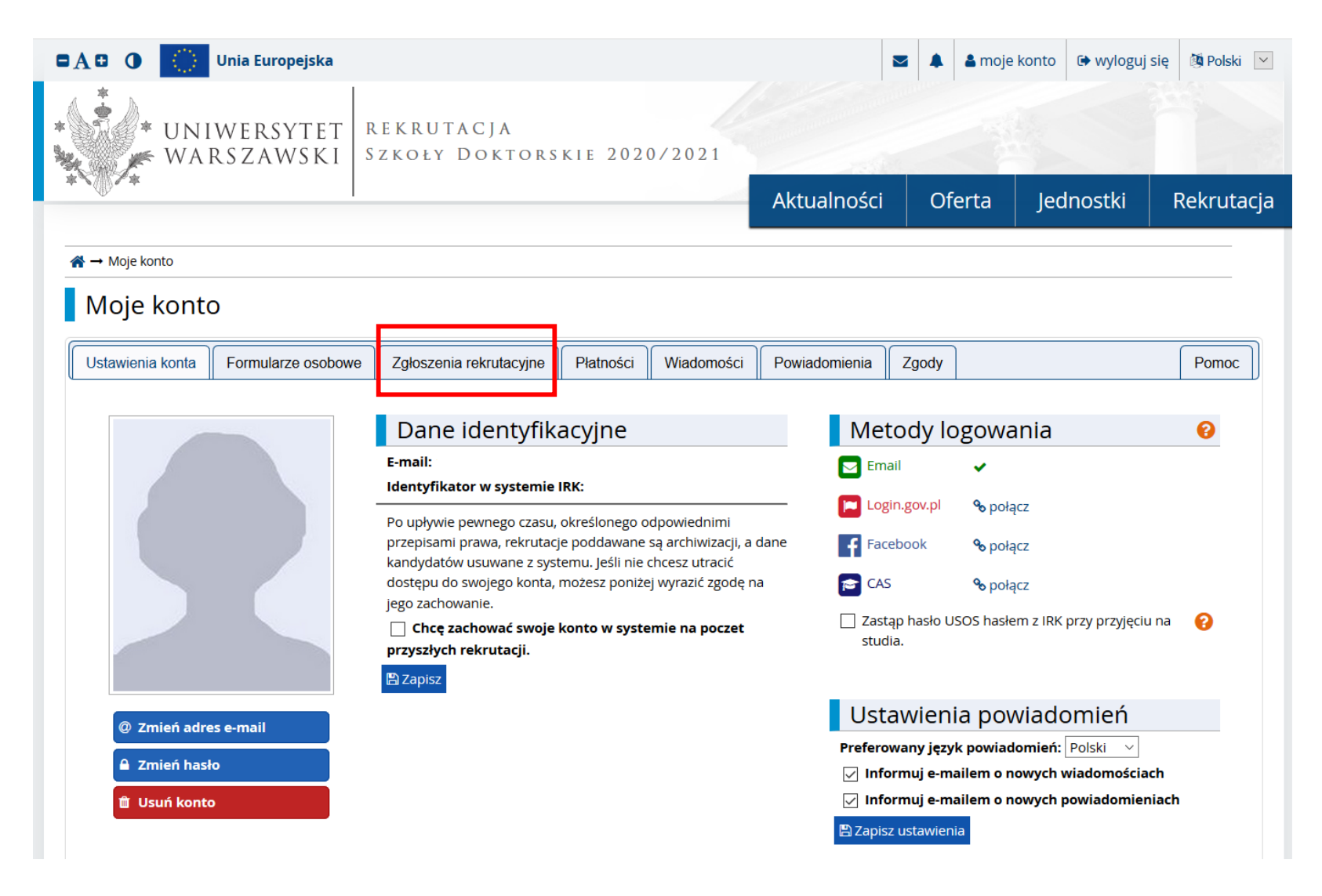

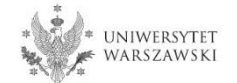

### Następnie należy kliknąć "Wybierz studia z oferty".

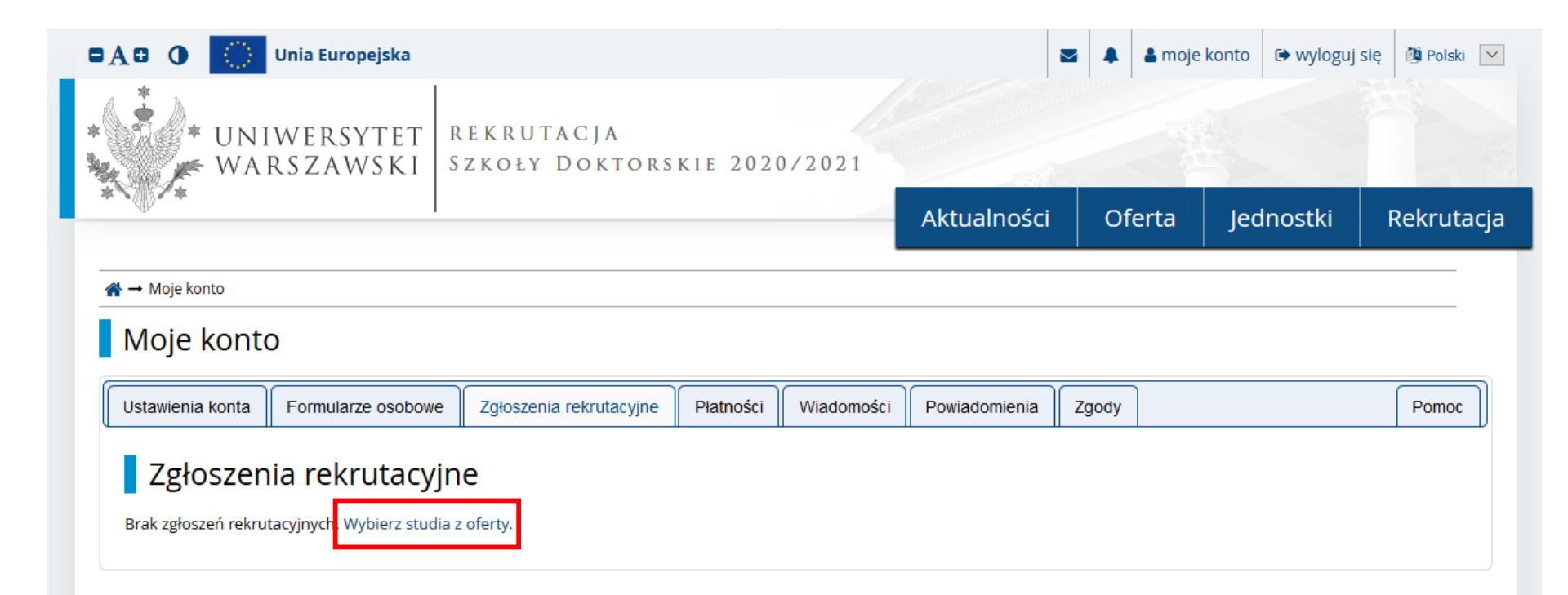

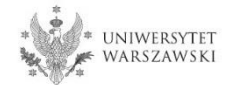

### Proszę kliknąć "Rekrutacja do Szkół Doktorskich 2020/2021".

### Wybierz rekrutację

Wybierz rekrutację, która Cię interesuje. Pozwoli to nam wyświetlić ofertę lepiej spełniającą Twoje oczekiwania.

#### Rekrutacja na studia częściowe 2020/2021

Rekrutacja na studia częściowe

### Rekrutacja na studia podyplomowe 2020/21

W ramach rekrutacji można ubiegać się o przyjęcie na studia podyplomowe prowadzone przez jednostki UW w roku akademickim 2020

### Przeniesienia z innych uczelni na studia l i ll stopnia oraz jednolite studia magisterskie 2020/2021

Studia I i II stopnia oraz jednolite

studia magisterskie - 2020/2021

Rekrutacja na rok akademicki 2020/2021

Przeniesienia z innych uczelni - rekrutacja na rok akademicki 2020/2021

#### Potwierdzanie efektów uczenia się PEU/RPL 2020/21

Rekrutacja na podstawie potwierdzanie efektów uczenia się zdobytych poza edukacją formalną.

#### Rekrutacja do Szkół Doktorskich 2020/2021

Rekrutacja na rok akademicki 2020/2021

Lektoraty i egzaminy certyfikacyjne

z języków obcych

Lektoraty i egzaminy certyfikacyjne z języków obcych

#### Rekrutacja na studia podyplomowe 2019/20

W ramach rekrutacji można ubiegać się o przyjęcie na studia podyplomowe prowadzone przez jednostki UW w roku akademickim 2019

#### Przeniesienia z innych uczelni na studia l i II stopnia oraz jednolite studia magisterskie 2019/2020

Przeniesienia z innych uczelni - rekrutacja na rok akademicki 2019/2020

> UNIWERSYTET WARSZAWSKI

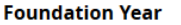

Foundation Year 2019/2020

### Proszę wybrać dyscyplinę naukową.

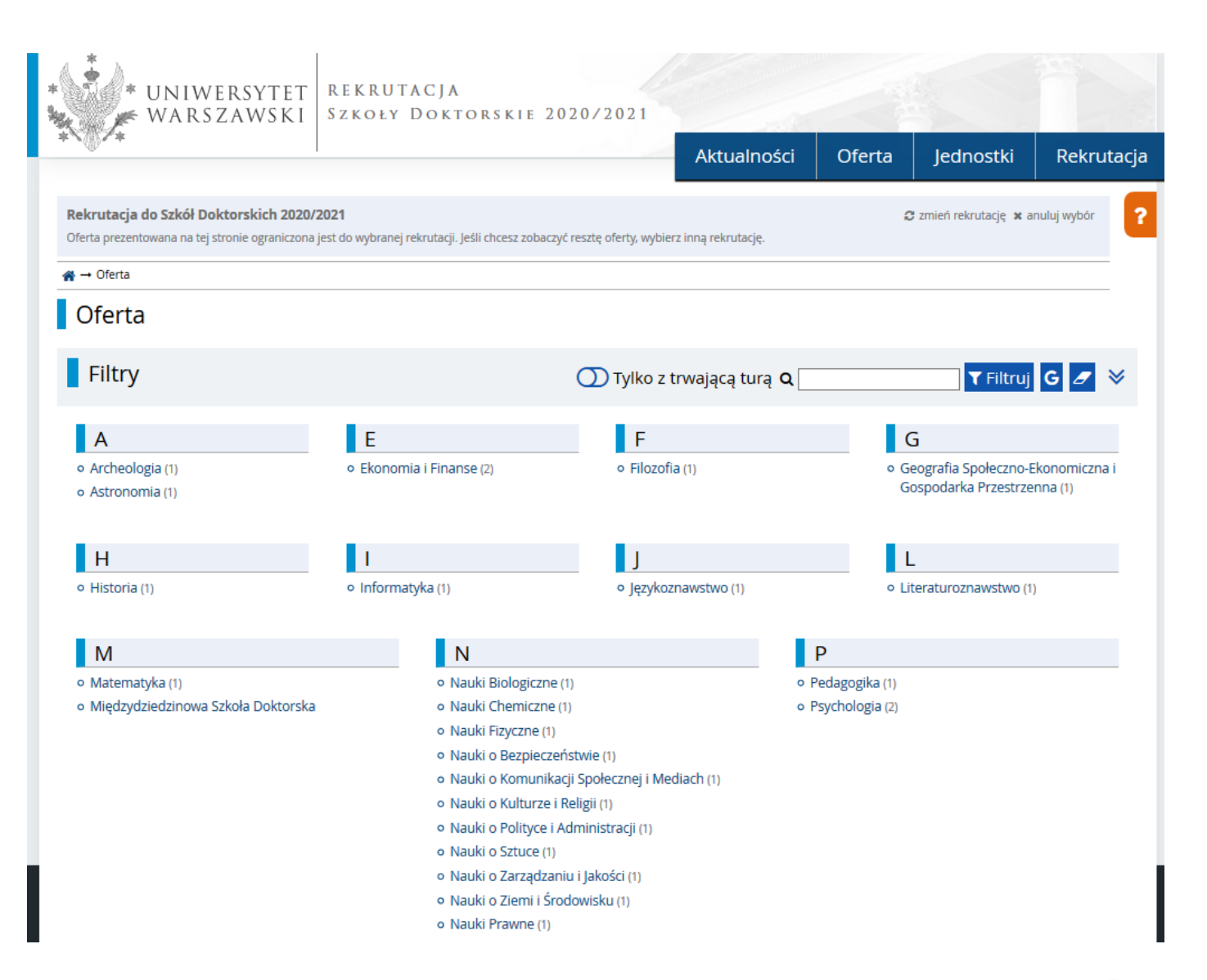

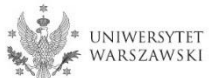

### Proszę kliknąć "Zapisz się".

### Archeologia

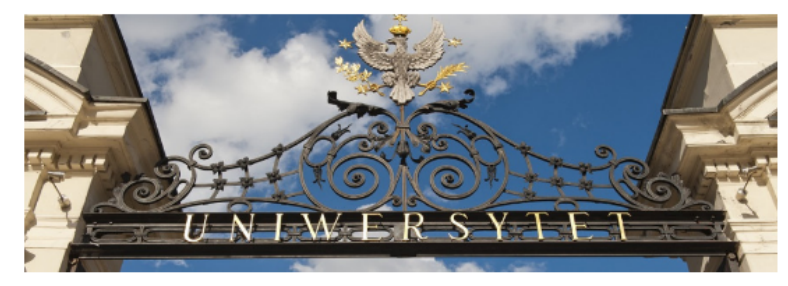

### Opis Szkoły

Szkoła Doktorska Nauk Humanistycznych Uniwersytetu Warszawskiego proponuje kandydatom atrakcyjny program oraz wsparcie na wszystkich etapach pracy badawczej, mającej zaowocować uzyskaniem stopnia doktora.

Szkoła zapewnia wysoki poziom kształcenia w wybranej dyscyplinie. W szczególności, nasi doktoranci uczestniczą w zajęciach specjalistycznych (wykłady, seminaria) oraz w kursach kształtujących ich warsztat naukowy i kompetencje metodologiczne. Szkoła oferuje również interdyscyplinarną sieć współpracy, stwarzając doktorantom warunki do wszechstronnego rozwoju naukowego.

Szkoła prowadzi rekrutację w następujących dyscyplinach:

- Archeologia
- Filozofia
- Historia
- Językoznawstwo
- Literaturoznawstwo
- Nauki o kulturze i religii
- Nauki o sztuce

### Rekrutacja

#### Harmonogram rekrutacji

1. rejestracja w IRK, złożenie w IRK wniosku o przyjęcie do Szkoły: 5 maja – 28 czerwca 2020 r.; 2. postępowanie rekrutacyjne:

- I etap postępowania rekrutacyjnego: 1 14 lipca 2020 r.,
- ogłoszenie wyników I etapu rekrutacji: 16 lipca 2020 r.,
- publikacja harmonogramu rozmów kwalifikacyjnych (II etapu): 17 lipca 2020 r.,
- II etap postępowania rekrutacyjnego: 27 lipca 5 sierpnia 2020 r.,
- ogłoszenie listy rankingowej: 10 sierpnia 2020 r.,
- przyjmowanie dokumentów od zakwalifikowanych: 10 sierpnia 18 września 2020 r.,

#### Spis treści

### 1. Opis Szkoły

#### 2. Rekrutacja

- Opłata rekrutacyjna
- Forma postępowania kwalifikacyjnego
- Język postępowania kwalifikacyjnego, w tym rozmowy kwalifikacyjnej
- Wymagane dokumenty
- Kryteria oceny
  - Warunek przyjęcia do szkoły

3. Kształcenie

- Program kształcenia
- Promotorzy
- Stypendia

| Szczegóły                                    |                                                                                                    |  |  |  |  |  |
|----------------------------------------------|----------------------------------------------------------------------------------------------------|--|--|--|--|--|
| Kod                                          | 1-SzD-Hum-Arch                                                                                                    |  |  |  |  |  |
| Jednostka organizacyjna                      | Szkoła Doktorska Nauk<br>Humanistycznych                                                                                        |  |  |  |  |  |
| Dziedzina/dyscyplina naukowa                 | Archeologia                                                                                                    |  |  |  |  |  |
| Forma studiów                                | Stacjonarne                                                                                                    |  |  |  |  |  |
| Języki wykładowe                             | angielski, polski                                                                                                    |  |  |  |  |  |
| Limit miejsc                                 | 7                                                                                                    |  |  |  |  |  |
| Czas trwania                                 | 4 lata                                                                                                    |  |  |  |  |  |
| Godziny otwarcia sekretariatu                | Krakowskie Przedmieście 1<br>00-047 Warszawa<br>tel: 22 55 20 262<br>poniedziałek-piątek 10:00-14:00<br>rekrutacja.nh@uw.edu.pl |  |  |  |  |  |
| Adres WWW                                    | The https://szkolydoktorskie.uw.edu.pl/s dnh                                                                                    |  |  |  |  |  |
| Wymagane dokumenty                           | Wykształcenie wyższe                                                                                                    |  |  |  |  |  |
| 🕿 Zadaj pytanie w związku z tymi studiami    |                                                                                                    |  |  |  |  |  |
| Tura 1 (05.05.2020 00:01 – 28.06.2020 23:59) |                                                                                                    |  |  |  |  |  |

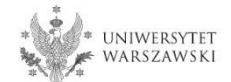

Przykładowy widok okna ze "**Zgłoszeniem rekrutacyjnym**". W celu uzupełnienia dokumentów rekrutacyjnych należy kliknąć "**Dokumenty i dalsze kroki**".

| → Moje konto          |                              |                                                     |                  |                   |                        |            |                    |          |
|-----------------------|------------------------------|-----------------------------------------------------|------------------|-------------------|------------------------|------------|--------------------|----------|
| Moje kont             | 0                            |                                                     |                  |                   |                        |            |                    |          |
| stawienia konta       | Formularze osobowe           | Zgłoszenia rekrutacyjne                             | Płatności        | Wiadomości        | Powiadomienia          | Zgody      |                    | Pomo     |
| 7øłoszen              | ia rekrutacvine              | 2                                                   |                  |                   |                        |            |                    |          |
| 281032011             |                              | -                                                   |                  |                   |                        |            |                    |          |
| pewnij się, ze jestes | s zapisany na wszystkie stud | dia, ktorymi jestes zaintere                        | sowany.          |                   |                        |            |                    |          |
| [SzD2020]             | Rekrutacja do S              | zkół Doktorskie                                     | :h 2020/2        | 021               |                        |            | (otwa              | arta)    |
|                       | ,                            |                                                     |                  |                   |                        |            | Rok akademi        | cki 2020 |
| Opis                  |                              |                                                     |                  |                   |                        |            | *                  |          |
|                       |                              |                                                     |                  |                   |                        |            |                    |          |
|                       |                              |                                                     |                  |                   |                        |            |                    |          |
|                       |                              |                                                     |                  |                   | Status kwalifikacji    |            |                    |          |
| 1                     | <b>Fura 1 🕜 edytuj</b>       | Opłata rekrutacyjna<br>150,00 zł                    | 3                | Wynik             |                        |            | Decyzja            |          |
| <b>9</b>              | Historia zgłoszenia          | <ul> <li>O oczekuje</li> <li>→ Płatności</li> </ul> |                  |                   | Wyniki będą widoczn    | ie:        |                    |          |
| Dekument              |                              |                                                     |                  |                   | 17.07.2020 12:01       |            |                    |          |
| Dokument              | studiów                      |                                                     |                  |                   |                        |            |                    |          |
|                       |                              | Prosimy o przekazanie i                             | nformacji dodatk | owych w celu zako | níczenia procesu rek   | rutacji.   |                    |          |
| Dod                   | atkowe informacje            | Dokumenty wgrywa                                    | ane przez kandyc | latów (wymagany)  | and an end of the let  | : D 1      | inn all a state    |          |
|                       |                              | <ul> <li>Dokumenty wgrywa</li> </ul>                | ane przez kandyc | atow Szkoły Dokto | orskiej Nauki Scisłych | I Przyrodn | IICZYCN (wymagany) |          |
|                       |                              |                                                     | 🖹 Dokument       | ty i dalsze kroki |                        |            |                    |          |

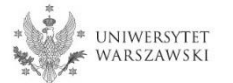

W celu pobrania dokumentu "Oświadczenie planowanego promotora o podjęciu się opieki promotorskiej", proszę kliknąć "**Pobierz**".

| 🗖 🗛 🖸 🔹 Unia Europejska                                                                                                    |             | 🕯 🔺 🛔 🕯 moje | e konto 🕞 wylogu | j się 🔯 Polski 🗸                                                                                                    |
|----------------------------------------------------------------------------------------------------|-------------|--------------|------------------|----------------------------------------------------------------------------------------------------|
| * UNIWERSYTET<br>WARSZAWSKI REKRUTACJA<br>SZKOŁY DOKTORSKIE 2020/2021                                                                                                    |             |              |                  |                                                                                                    |
|                                                                                                    | Aktualności | Oferta       | Jednostki        | Rekrutacja                                                                                                    |
| <b>☆</b> → Moje konto → Zgłoszenia rekrutacyjne → Archeologia                                                                                                    |             |              |                  |                                                                                                    |
| Dokumenty i dalsze kroki                                                                                                    |             |              |                  |                                                                                                    |
| <ul> <li>Pamiętaj, aby we wskazanych terminach:         <ul> <li>wnieść opłatę rekrutacyjną,</li> <li>wypełnić formularze z dodatkowymi informacjami.</li> </ul> </li> </ul> |             |              |                  |                                                                                                    |
| Wymagane dokumenty                                                                                                    |             |              |                  |                                                                                                    |
| Dokumenty do pobrania                                                                                                    |             |              |                  |                                                                                                    |
| Oświadczenie o dostarczeniu dyplomu w późniejszym terminie                                                                                                    |             |              |                  | 2<br>Pobierz                                                                                                    |
| Oświadczenie planowanego promotora o podjęciu się opieki promotorskiej                                                                                                    |             |              |                  | Pobierz                                                                                                    |
| Dodatkowe informacje                                                                                                    |             |              |                  |                                                                                                    |
| Dokumenty wgrywane przez kandydatów (niewypełniony)                                                                                                    |             |              |                  | Image: Wypełnij         Image: Operating the second second s |
| Dokumenty wgrywane przez kandydatów Szkoły Doktorskiej Nauk Humanistycznych (nie                                                                                             | wypełniony) |              |                  | Image: WypełnijImage: OptimizationWypełnijPobierz                                                                                                    |

W celu wypełnienia formularza "Dokumenty wgrywane przez kandydatów" należy kliknąć "Wypełnij".

| 🗖 🗛 🔁 🕜 🔹 Unia Europejska                                                                                                    | 2             | 🖌 🔺 🔺 moj | e konto 🕞 wylogu | ij się 💩 Polski 🗸                                                                                                    |
|----------------------------------------------------------------------------------------------------|---------------|-----------|------------------|----------------------------------------------------------------------------------------------------|
| * UNIWERSYTET<br>WARSZAWSKI REKRUTACJA<br>SZKOŁY DOKTORSKIE 2020/2021                                                                                                    | Alduralizació | 05-1-     | Independent      | Delumitacia                                                                                                    |
|                                                                                                    | Aktualnosci   | Oferta    | Jeanostki        | Rekrutacja                                                                                                    |
| <b>希</b> → Moje konto → Zgłoszenia rekrutacyjne → Archeologia                                                                                                    |               |           |                  |                                                                                                    |
| Dokumenty i dalsze kroki                                                                                                    |               |           |                  |                                                                                                    |
| <ul> <li>Pamiętaj, aby we wskazanych terminach:         <ul> <li><u>wnieść opłatę rekrutacyjną</u>,</li> <li><u>wypełnić formularze z dodatkowymi informacjami</u>.</li> </ul> </li> <li>Wymagane dokumenty</li> </ul> |               |           |                  |                                                                                                    |
| Dokumenty do pobrania                                                                                                    |               |           |                  |                                                                                                    |
| Oświadczenie o dostarczeniu dyplomu w późniejszym terminie                                                                                                    |               |           |                  | Pobierz                                                                                                    |
| Oświadczenie planowanego promotora o podjęciu się opieki promotorskiej                                                                                                    |               |           |                  | Pobierz                                                                                                    |
| Dodatkowe informacje                                                                                                    |               |           |                  |                                                                                                    |
| Dokumenty wgrywane przez kandydatów (niewypełniony)                                                                                                    |               |           |                  | Image: State of the state of the state o |
| Dokumenty wgrywane przez kandydatów Szkoły Doktorskiej Nauk Humanistycznych (nie                                                                                                    | wypełniony)   |           |                  |                                                                                                    |

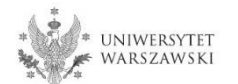

### Proszę wgrać dokumenty rekrutacyjne.

### Dokumenty wgrywane przez kandydatów

Spis dokumentów, które kandydat musi wgrać w systemie żeby brać udział w rekrutacji do Szkoły Doktorskiej

Nie masz już możliwości edytowania tego zestawu pytań.

\* Pola oznaczone symbolem gwiazdki są wymagane.

| skan dyplomu ukończenia<br>jednolitych studiów<br>magisterskich bądź studiów<br>drugiego stopnia lub<br>równorzędny*                                                                | Przeglądzj Nie wybrano pliku.<br>skan dyplomu ukończenia jednolitych studiów magisterskich bądź studiów drugiego stopnia lub równorzędny uzyskany na podstawie odrębnych<br>albo – w przypadku kandydatów realizujących kształcenie w ramach Europejskiego Obszaru Szkolnictwa Wyższego (European Higher Education A<br>oświadczenie, że dyplom lub zaświadczenie o uzyskaniu tytułu magistra zostanie dostarczone do dnia określonego zgodnie z § 4 ust. 1, z zastrze<br>pkt 3 i § 31 ust. 2; w przypadku dyplomu równorzędnego dyplomowi ukończenia jednolitych studiów magisterskich lub studiów drugiego stopnia<br>uzasadnia tę równorzędność | h przepisów,<br>Area) –<br>żeniem § 14<br>a, kandydat |
|----------------------------------------------------------------------------------------------------|----------------------------------------------------------------------------------------------------|-------------------------------------------------------|
| życiorys lub CV zawierające<br>informacje o aktywności<br>naukowej                                                                                                    | Przeglądaj Nie wybrano pliku.<br>życiorys lub CV zawierające informacje o aktywności naukowej, w tym zainteresowaniach i osiągnięciach naukowych kandydata w pięciu latach<br>kalendarzowych poprzedzających złożenie wniosku, z zastrzeżeniem § 18 ust. 5, w szczególności o publikacjach, pracach badawczych i organizac<br>kolach naukowych, udziale w konferencjach naukowych, udziale w projektach badawczych, nagrodach, wyróżnieniach, stażach badawczych, odbj<br>szkoleniach z zakresu umiejętności badawczych, działalności popularyzującej naukę, działalności w ciałach przedstawicielskich ruchu naukowego<br>zawodowej               | yjnych w<br>ytych<br>o, karierze                      |
| skan oświadczenia<br>planowanego promotora o<br>podjęciu się opieki<br>promotorskiej oraz o liczbie<br>doktorantów, dla których<br>pozostaje wyznaczonym<br>promotorem <sup>*</sup> | Przeględaj Nie wybrano pliku.<br>skan oświadczenia planowanego promotora o podjęciu się opieki promotorskiej oraz o liczbie doktorantów, dla których pozostaje wyznaczonym<br>promotorem według wzoru określonego przez Rektora, z uwzględnieniem ust. 5; ponadto kandydat może dolączyć skan opinii planowanego pro<br>oraz opinie innych pracowników naukowych na temat kandydata oraz jego aktywności naukowej lub propozycji projektu badawczego                                                                                                    | motora                                                |
| dane planowanego<br>promotora*                                                                                                    | tytuł naukowy, imię, nazwisko, jednostka promotora                                                                                                    | 07500                                                 |
| liczba doktorantów, dla<br>których pozostaje<br>wyznaczonym promotorem*                                                                                                    |                                                                                                    | ÷                                                     |
| fotografia*                                                                                                    | Przeglądaj Nie wybrano pliku.<br>fotografia przedstawiająca twarz kandydata, umożliwiająca identyfikację                                                                                                    |                                                       |
| czy odbywasz kształcenie na<br>studiach doktoranckich<br>według starej Ustawy<br>(przyjęcie nastąpiło przed<br>01.10.2019)*                                                         | - wybierz                                                                                                    |                                                       |
| czy ukończyłeś kształcenie na<br>studiach doktoranckich<br>według starej Ustawy<br>(przyjęcie nastąpiło przed<br>01.10.2019)*                                                       | wybierz                                                                                                    |                                                       |
| tytuł rozprawy doktorskiej<br>albo projektu badawczego<br>przygotowywanego przez<br>kandydata*                                                                                      | w przypadku odbywania lub ukończenia studiów doktoranckich według starej Ustawy (przyjęcie nastąpiło przed 01.10.2019)                                                                                                    | 0/500                                                 |
| imię i nazwisko opiekuna<br>naukowego lub promotora*                                                                                                    | w przypadku odbywania lub ukończenia studiów doktoranckich według starej Ustawy (przyjęcie nastąpiło przed 01.10.2019)                                                                                                    | 07500                                                 |
| oświadczenie o znajomości*                                                                                                    | – wybierz –<br>Oświateram je zapaznakow się z teofeją wchwak pr 500 Sepatu IIW oraz teofeją zat. 40 jazt. 41 Kodekru postopowania administracjonego                                                                                                    | $\sim$                                                |

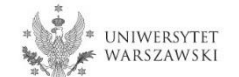

W celu wypełnienia formularza "Dokumenty wgrywane przez kandydatów Szkoły Doktorskiej Nauk Humanistycznych" należy kliknąć "Wypełnij".

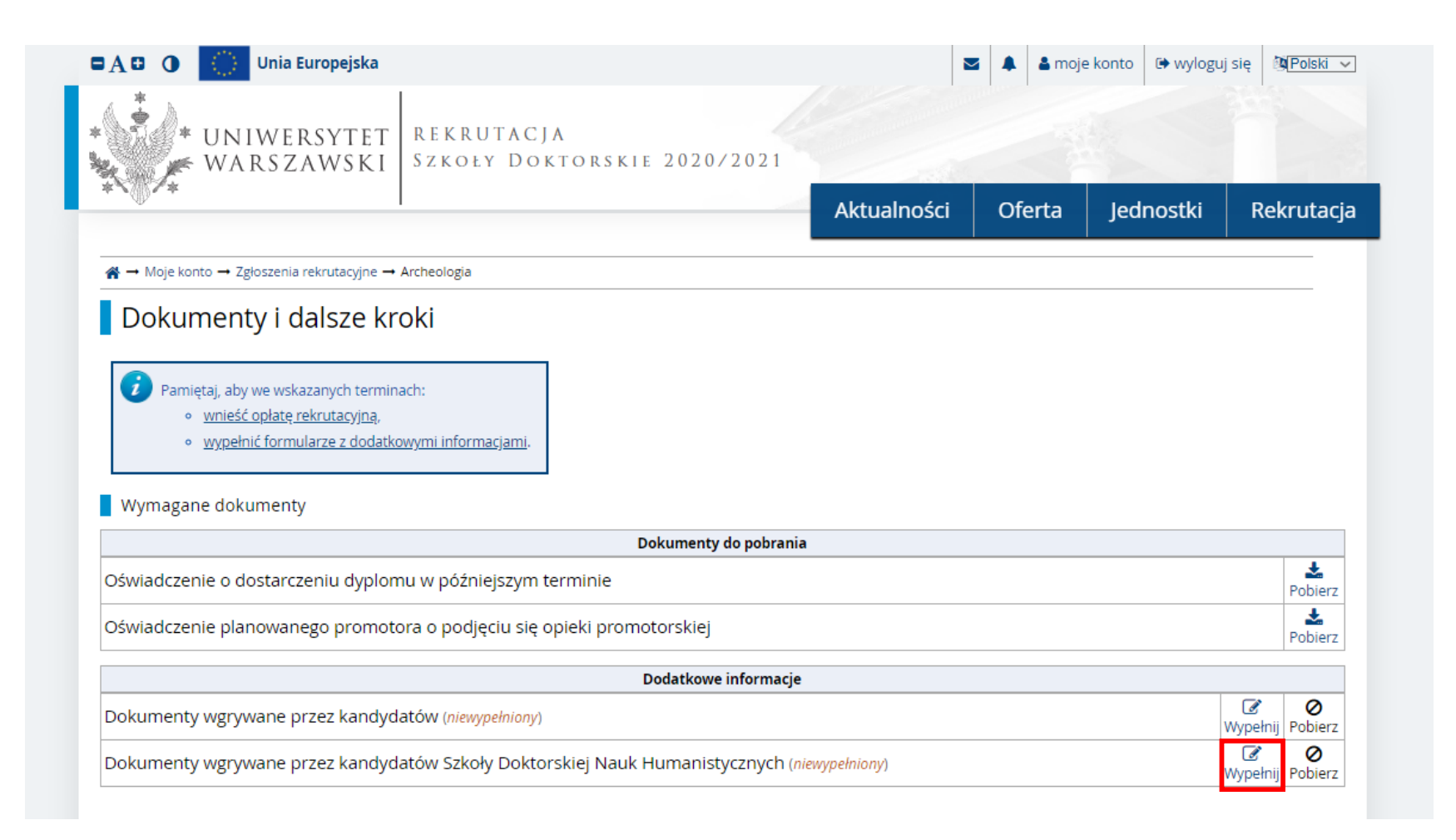

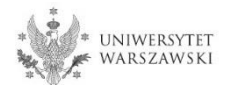

## Proszę wgrać dokumenty rekrutacyjne.

| * UNIWERS                                                                                            | YTET REKRUTACJA<br>WSKI Szkoły Doktorskie 20                                                                                                    | 020/2021                                                                                 |                                           |                                               |                                |
|----------------------------------------------------------------------------------------------------|----------------------------------------------------------------------------------------------------|------------------------------------------------------------------------------------------|-------------------------------------------|-----------------------------------------------|--------------------------------|
| *<                                                                                                   |                                                                                                    | Aktualności                                                                              | Oferta                                    | Jednostki                                     | Rekrutacj                      |
| A → Moje konto → Zgłoszenia rek                                                                      | rutacyjne → Dokumenty wgrywane przez kandydatów Szkoł                                                                                               | y Doktorskiej Nauk Humanistycznych                                                       |                                           |                                               |                                |
| Dokumenty wor                                                                                        | wwane przez kandydatów Szk                                                                                                    | oły Doktorskiej Nauk H                                                                   | umanistv                                  | cznych                                        |                                |
| Dokumenty wgr.                                                                                       |                                                                                                    |                                                                                          | amanisty                                  | cznych                                        |                                |
| <ul> <li>Pamiętaj, aby we wskazat</li> <li>wnieść opłatę rekr</li> <li>wypełnić formular,</li> </ul> | nych terminach:<br><u>utacyjną,</u><br>ze z dodatkowymi informacjami.                                                                               |                                                                                          |                                           |                                               |                                |
| Wypełniasz ten formularz w związł                                                                    | u z: Archeologia (Rekrutacja do Szkół Doktorskich 2020/                                                                                             | 2021). Możesz odpowiadać na pytania tylko                                                | do zakończenia tu                         | ry rekrutacji.                                |                                |
| Spis dokumentów, które kandydat n                                                                    | nusi wgrać w systemie żeby brać udział w rekrutacji do S                                                                                            | zkoły Doktorskiej                                                                        |                                           |                                               |                                |
| * Pola oznaczone symbolem gwiazdł                                                                    | ki są wymagane.                                                                                                    |                                                                                          |                                           |                                               | 🖹 Zapisz                       |
| opis wstępnej propozycji<br>projektu badawczego                                                      |                                                                                                    |                                                                                          |                                           |                                               |                                |
|                                                                                                    | opis wstępnej propozycji projektu badawczego nie moż<br>Znaków: 0 / 6000.                                                                           | te być dłuższy niż 6 000 znaków ze spacjami                                              |                                           |                                               | //                             |
| streszczenie projektu<br>badawczego <sup>*</sup>                                                     |                                                                                                    |                                                                                          |                                           |                                               |                                |
|                                                                                                    | Znaków: 0 / 1000.                                                                                                    |                                                                                          |                                           |                                               |                                |
| bibliografia do projektu *                                                                           |                                                                                                    |                                                                                          |                                           |                                               |                                |
|                                                                                                    |                                                                                                    |                                                                                          |                                           |                                               |                                |
| język rozmowy kwalifikacyjnej                                                                        | wybierz<br>Rezmenna lawalifikachina edhuwa sie wiemdw nedekima                                                                                      | olomontani ianda angialdringa lub u salai                                                | foi union dur provinte                    | leine                                         | ~                              |
| - for in descent a second second second                                                              | Rozmowa kwalifikacyjna odbywa się w języku polskim z                                                                                                | elementami języka angleiskiego lub w całos                                               | sci w języku angleis                      | skim                                          |                                |
| oswiadczenie o znajomości<br>jezyka angielskiego                                                     | Wybierz<br>Oświadczam, że znam jezyk angielski na poziomie co n                                                                                     | aimniei B2                                                                               |                                           |                                               | ~                              |
| dokumenty potwierdzające                                                                             | Wybierz plik Nie wybrano pliku                                                                                                    | ajning be                                                                                |                                           |                                               |                                |
| znajomość języków obcych <sup>*</sup>                                                                |                                                                                                    |                                                                                          |                                           |                                               |                                |
| skany materiałów                                                                                     | Wybierz plik Nie wybrano pliku                                                                                                    |                                                                                          |                                           |                                               |                                |
| potwierdzających wskazaną w<br>życiorysie lub CV aktywność<br>naukową <sup>*</sup>                   | w przypadku materiałów potwierdzających wskazaną w<br>pełne skany – uznanych przez siebie za najważniejsze –<br>kandydata są skany stron tytułowych | r życiorysie lub CV aktywność naukową odno<br>jego artykułów lub rozdziałów w pracach zb | oszących się do pul<br>viorowych; potwier | olikacji naukowych nie<br>dzeniem pozostałych | e więcej niż dwa<br>publikacji |
|                                                                                                    |                                                                                                    |                                                                                          |                                           | 🔊 Zapisz i 1                                  | wróć 🖪 Zapisz                  |

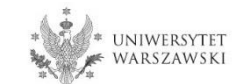

W celu dokonania opłaty rekrutacyjnej należy kliknąć "Płatności".

| * UNI<br>WAI                                                        | WERSYTET R<br>RSZAWSKI S                                                              | EKRUTACJA<br>Zkoły Doktors                                    | KIE 202   | 0/2021     |                                                                    |       |             |                              |
|---------------------------------------------------------------------|---------------------------------------------------------------------------------------|---------------------------------------------------------------|-----------|------------|--------------------------------------------------------------------|-------|-------------|------------------------------|
| <b>`</b> @/*                                                        |                                                                                       |                                                               |           |            | Aktualności                                                        | Ofert | ta Jednostk | i Rekrutacja                 |
| <b>¥ →</b> Moje konto                                               |                                                                                       |                                                               |           |            |                                                                    |       |             |                              |
| Moje konto                                                          | 0                                                                                     |                                                               |           |            |                                                                    |       |             |                              |
| <ul> <li>Pamiętaj, aby</li> <li>wnieść,</li> <li>wypełni</li> </ul> | we wskazanych terminach:<br><u>opłatę rekrutacyjną,</u><br>ić formularze z dodatkowyr | <u>ni informacjami</u> .                                      |           |            |                                                                    |       |             |                              |
| Ustawienia konta                                                    | Formularze osobowe                                                                    | Zgłoszenia rekrutacyjne                                       | Płatności | Wiadomości | Powiadomienia                                                      | Zgody |             | Pomoc                        |
| Zgłoszen<br>Upewnij się, że jeste                                   | ia rekrutacyjn<br>sé zapisany na wszystkie stu                                        | e<br>udia, którymi jesteś zainteresc                          | owany.    | 021        |                                                                    |       |             |                              |
| [SzD2020]                                                           | Rekrutacja do S                                                                       | SZKOł DOKTORSKIC                                              | 1 2020/2  | .021       |                                                                    |       | Roka        | (otwarta)<br>akademicki 2020 |
| Opis                                                                |                                                                                       |                                                               |           |            |                                                                    |       |             | *                            |
|                                                                     |                                                                                       |                                                               |           |            |                                                                    |       |             |                              |
| [1-SzD-Hum-Arc                                                      | h] Archeologia                                                                        |                                                               |           |            |                                                                    |       |             |                              |
| Tu<br>05                                                            | ura 1 ( 🗙 wycofaj )<br>.05.2020 - 28.06.2020                                          | Opłata rekrutacyjna<br>150,00 zł<br>⊙ oczekuje<br>→ Płatności |           | Wynik      | Status kwalifikacji<br><br>Wyniki będą widoczn<br>16.07.2020 12:01 | e:    | Decyzja     |                              |

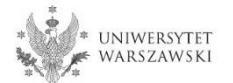

# Zamiast wykonywać przelew ręcznie, można skorzystać z systemu szybkich płatności online, klikając "Płacę".

| * UNIWERSYTET<br>WARSZAWSKI                                                                   |                   |                |           |           |            |
|-----------------------------------------------------------------------------------------------|-------------------|----------------|-----------|-----------|------------|
| × </th <th>-</th> <th>Aktualności</th> <th>Oferta</th> <th>Jednostki</th> <th>Rekrutacja</th> | -                 | Aktualności    | Oferta    | Jednostki | Rekrutacja |
| A → Moje konto                                                                                |                   |                |           |           |            |
| Moje konto                                                                                    |                   |                |           |           |            |
| Ustawienia konta Formularze osobowe Zgłoszenia rekrutacyjne                                   | Płatności Wiadomo | ści Powiadomie | nia Zgody |           | Pomoc      |
| Płatności                                                                                     |                   |                |           |           |            |
| • • • • • • • • • • • • • • • • • • • •                                                       |                   |                |           |           |            |
| Pamiętaj, aby ustalić priorytety dla swoich płatności: 📔 Ustal priorytety                     |                   |                |           |           |            |
|                                                                                               | 1                 |                |           |           |            |

W kolumnie Termin płatności znajduje się data, do której najpóźniej należy dokonać przelewu, a poniżej - w nawiasie - data, do której przelew musi dotrzeć do Uczelni. Pamiętaj, aby dokonać wpłaty z odpowiednim wyprzedzeniem. Jeżeli opłata rekrutacyjna nie zostanie zaksięgowana w terminie (data w nawiasie), będzie wzięta pod uwagę tylko na wniosek kandydata, o ile została dokonana nie później niż do końca dnia następującego po ostatnim dniu rejestracji na dane studia. Złożenie wniosku do Komisji Rekrutacyjnej jest możliwe w terminie 3 dni od daty ogłoszenia wyników.

#### Złoty (PLN)

### Suma: -150,00 zł

| ID    | Opis                                                                          | Status | Termin płatności                       | Kwota        |
|-------|-------------------------------------------------------------------------------|--------|----------------------------------------|--------------|
|       | Opłata za rekrutację na studia w "Rekrutacja do Szkół Doktorskich 2020/2021": | 0      | 29.06.2020 23:59<br>(30.06.2020 11:59) | -150,00 zł   |
| Twoje | je indywidualne konto do wpłat:                                               |        | Szybka płatność: ING imo               | je 🕜         |
| Uniwe | versytet Warszawski<br>(tylko wpłaty w PLN)                                   |        | Kwota: 150.00                          | PLNI 🖃 Płacę |
| Konta | a dewizowe dla wpłat realizowanych w dolarach i euro tutaj.                   |        |                                        |              |

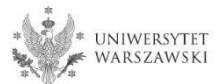

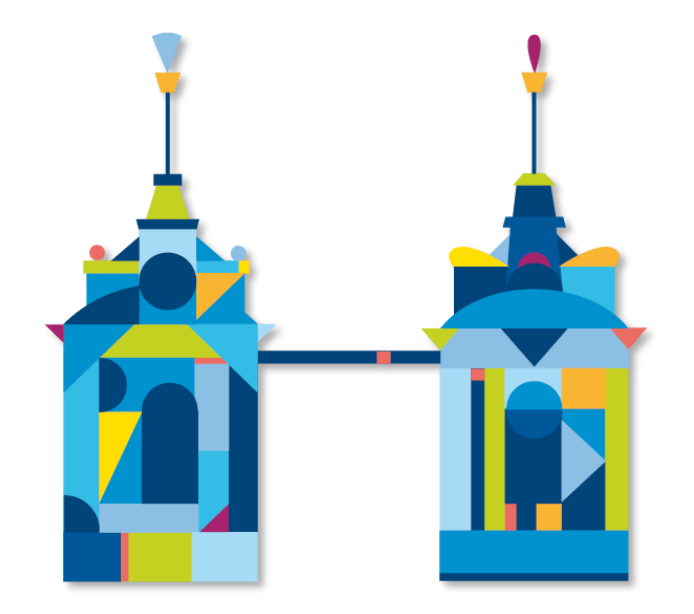

# SZKOŁA DOKTORSKA NAUK HUMANISTYCZNYCH

Sekretariat Szkoły ul. Krakowskie Przedmieście 1 00-047 Warszawa

e-mail: rekrutacja.nh@uw.edu.pl

https://szkolydoktorskie.uw.edu.pl/sdnh/